# EQM-APL

Intel® Pentium ® /Celeron® /Atom™ SoC processor Qseven Module

## **User's Manual**

2<sup>nd</sup> Ed – 23 May 2017

## **Copyright Notice**

Copyright © 2017 Avalue Technology Inc., ALL RIGHTS RESERVED.

Part No.E2047400001R

# Content

| 1.   | Get   | ting                        | Started.    |                                    | 4  |  |  |  |  |  |  |
|------|-------|-----------------------------|-------------|------------------------------------|----|--|--|--|--|--|--|
| 1.   | 1     | Saf                         | ety Preca   | utions                             | 4  |  |  |  |  |  |  |
| 1.   | 2     | Packing List                |             |                                    |    |  |  |  |  |  |  |
| 1.   | 3     | Document Amendment History5 |             |                                    |    |  |  |  |  |  |  |
| 1.   | 4     | Mai                         | nual Obje   | ctives                             | 6  |  |  |  |  |  |  |
| 1.   | 5     | Sys                         | tem Spec    | ifications                         | 7  |  |  |  |  |  |  |
| 1.   | 6     | Arc                         | hitecture ( | Overview—Block Diagram             | 9  |  |  |  |  |  |  |
| 2.   | Har   | dwa                         | are Config  | guration                           | 10 |  |  |  |  |  |  |
| 2.   | 1     | Pro                         | duct Over   | view                               | 11 |  |  |  |  |  |  |
| 2.   | 2     | Cor                         | nnector Lis | st                                 | 12 |  |  |  |  |  |  |
| 2.   | 3     | Set                         | ting Conn   | ectors                             | 13 |  |  |  |  |  |  |
|      | 2.3.  | 1                           | QSeven c    | onnector (GF1)                     | 13 |  |  |  |  |  |  |
| 3.BI | oss   | Setu                        | ıp          |                                    | 15 |  |  |  |  |  |  |
| 3.   | 1     | Intro                       | oduction    |                                    | 16 |  |  |  |  |  |  |
| 3.   | 2     | Sta                         | rting Setu  | p                                  | 16 |  |  |  |  |  |  |
| 3.   | 3     | Usi                         | ng Setup.   |                                    | 17 |  |  |  |  |  |  |
| 3.   | 4     | Get                         | ting Help.  |                                    | 18 |  |  |  |  |  |  |
| 3.   | 5     | In C                        | Case of Pr  | oblems                             | 18 |  |  |  |  |  |  |
| 3.   | 6     | BIC                         | S setup     |                                    | 19 |  |  |  |  |  |  |
|      | 3.6.  | 1                           | Main Men    | u                                  | 19 |  |  |  |  |  |  |
|      |       |                             | 3.6.1.1     | Intel RC Version                   | 20 |  |  |  |  |  |  |
|      | 3.6.2 | 2                           | Advanced    | I Menu                             | 20 |  |  |  |  |  |  |
|      |       |                             | 3.6.2.1     | Trusted Computing                  | 21 |  |  |  |  |  |  |
|      |       |                             | 3.6.2.2     | APCI Settings                      | 21 |  |  |  |  |  |  |
|      |       |                             | 3.6.2.3     | IT8528 Super IO Configuration      | 22 |  |  |  |  |  |  |
|      |       |                             | 3.6.2.3.1   | Serial Port 1 Configuration        | 23 |  |  |  |  |  |  |
|      |       |                             | 3.6.2.4     | H/W Monitor                        | 23 |  |  |  |  |  |  |
|      |       |                             | 3.6.2.4.1   | Smart Fan Mode Configuration       | 24 |  |  |  |  |  |  |
|      |       |                             | 3.6.2.5     | S5 RTC Wake Settings               | 24 |  |  |  |  |  |  |
|      |       |                             | 3.6.2.6     | Serial Port Console Redirection    | 26 |  |  |  |  |  |  |
|      |       |                             | 3.6.2.7     | CPU Configuration                  | 26 |  |  |  |  |  |  |
|      |       |                             | 3.6.2.7.1   | CPU Power Management Configuration | 27 |  |  |  |  |  |  |
|      |       |                             | 3.6.2.7.2   | Socket 0 CPU Information           | 28 |  |  |  |  |  |  |
|      |       |                             | 3.6.2.8     | Network Stack Configuration        | 28 |  |  |  |  |  |  |
|      |       |                             | 3.6.2.9     | CSM Configuration                  | 29 |  |  |  |  |  |  |
|      |       |                             | 3.6.2.10    | USB Configuration                  | 30 |  |  |  |  |  |  |

|          | 3.6.2.11      | Security Configuration                  |    |
|----------|---------------|-----------------------------------------|----|
| 3.6.     | 3 Chipse      | et                                      |    |
|          | 3.6.3.1       | North Bridge                            |    |
|          | 3.6.3.2       | South Bridge                            |    |
|          | 3.6.3.3       | Uncore Configuration                    |    |
|          | 3.6.3.4       | South Cluster Configuration             |    |
|          | 3.6.3.4.      | 1 HD-Audio Configuration                |    |
|          | 3.6.3.4.2     | 2 PCI Express Configuration             |    |
|          | 3.6.3.4.2     | 2.1 PCI Express Root Port 3(Q7 port1)   |    |
|          | 3.6.3.4.2     | 2.2 PCI Express Root Port 4(Q7 port2)   |    |
|          | 3.6.3.4.2     | 2.3 PCI Express Root Port 5(Q7 port3)   |    |
|          | 3.6.3.4.2     | 2.4 PCI Express Root Port 6(Q7 Lan)     |    |
|          | 3.6.3.4.3     | 3 SATA Drivers                          |    |
|          | 3.6.3.4.4     | 4 SCC Configuration                     | 41 |
| 3.6.     | 4 Securi      | ty                                      | 41 |
|          | 3.6.4.1       | Secure Boot                             |    |
| 3.6.     | 5 Boot        |                                         | 43 |
| 3.6.     | 6 Save a      | and exit                                | 44 |
|          | 3.6.6.1       | Save Changes and Reset                  |    |
|          | 3.6.6.2       | Discard Changes and Reset               |    |
|          | 3.6.6.3       | Restore Defaults                        |    |
|          | 3.6.6.4       | Launch EFI Shell from filesystem device |    |
| 4. Drive | rs Installati | on                                      | 45 |
| 4.1      | Install Chip  | set Driver                              |    |
| 4.2      | Install TXE   | Driver                                  | 47 |
| 4.3      | Install VGA   | Driver                                  |    |
| 4.4      | Install Audi  | o Driver                                |    |
| 4.5      | Install Seria | al IO Driver                            |    |
| 4.6      | Install Ethe  | rnet Driver                             | 51 |
| 5. Mech  | anical Drav   | ving                                    | 53 |

# **1. Getting Started**

## **1.1 Safety Precautions**

Warning!

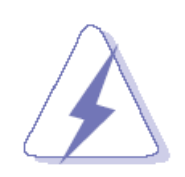

Always completely disconnect the power cord from your chassis whenever you work with the hardware. Do not make connections while the power is on. Sensitive electronic components can be damaged by sudden power surges. Only experienced electronics personnel should open the PC chassis.

## **Caution!**

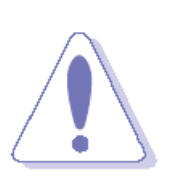

Always ground yourself to remove any static charge before touching the CPU card. Modern electronic devices are very sensitive to static electric charges. As a safety precaution, use a grounding wrist strap at all times. Place all electronic components in a static-dissipative surface or static-shielded bag when they are not in the chassis.

**1.2 Packing List** 

- 1 x EQM-APL Intel® Pentium ® /Celeron® /Atom™ SoC processor Qseven Module
- 1 x Driver/Utility DVD-ROM

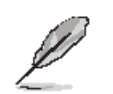

If any of the above items is damaged or missing, contact your retailer.

## 1.3 Document Amendment History

| Revision        | vision Date By |        | Comment                          |
|-----------------|----------------|--------|----------------------------------|
| 1 <sup>st</sup> | March 2017     | Avalue | Initial Release                  |
| 2 <sup>nd</sup> | May 2017       | Avalue | Update 1.5 System Specifications |

## **1.4 Manual Objectives**

This manual describes in details Avalue Technology EQM-APL QSeven version 2.1 Module.

We have tried to include as much information as possible but we have not duplicated information that is provided in the standard IBM Technical References, unless it proved to be necessary to aid in the understanding of this board.

We strongly recommend that you study this manual carefully before attempting to set up EQM-APL QSeven Module or change the standard configurations. Whilst all the necessary information is available in this manual we would recommend that unless you are confident, you contact your supplier for guidance.

Please be aware that it is possible to create configurations within the CMOS RAM that make booting impossible. If this should happen, clear the CMOS settings, (see the description of the Jumper Settings for details).

If you have any suggestions or find any errors regarding this manual and want to inform us of these, please contact our Customer Service department with the relevant details.

## 1.5 System Specifications

| System             |                                                                        |  |  |  |  |
|--------------------|------------------------------------------------------------------------|--|--|--|--|
|                    | Apollo Lake                                                            |  |  |  |  |
|                    | Intel® Pentium® Processor N4200 4C 1.1 GHz                             |  |  |  |  |
|                    | Intel® Celeron® Processor N3350 2C 1.1 GHz                             |  |  |  |  |
| CDU                |                                                                        |  |  |  |  |
| CPU                | Apollo Lake-I(wide temperature)                                        |  |  |  |  |
|                    | Intel® Atom™ Processor x7 E3950 4C 1.6 GHz                             |  |  |  |  |
|                    | Intel® Atom™ Processor x5 E3930 4C 1.6 GHz                             |  |  |  |  |
|                    | Intel® Atom™ Processor x5 E3930 2C 1.3 GHz                             |  |  |  |  |
| BIOS               | AMI uEFI BIOS, 128Mbit SPI Flash ROM                                   |  |  |  |  |
| System Chipset     | Apollo Lake SoC integrated                                             |  |  |  |  |
| I/O Chipset        | EC (IT8528VG or IT8528VG-I)                                            |  |  |  |  |
| System Memory      | Onboard DDR3L 1866 4GB up to 8GB, supports ECC (Factory Option)        |  |  |  |  |
| Watchdog Timer     | H/W Reset, 1sec. ~ 65535sec. and 1sec./step                            |  |  |  |  |
|                    | Monitoring system temperature, voltage. Auto trotting control when CPU |  |  |  |  |
| U/W Status Monitor | CPU temperature monitoring                                             |  |  |  |  |
|                    | V-Core Voltages monitoring                                             |  |  |  |  |
|                    | VDDQ Voltage monitoring                                                |  |  |  |  |
| I/O                |                                                                        |  |  |  |  |
| PCle               | 3 PCle(3 x PCle x1)                                                    |  |  |  |  |
| USB                | 6 x USB 2.0; 2 x USB3.0                                                |  |  |  |  |
| SATA               | 2 x SATAIII                                                            |  |  |  |  |
| oMMC               | 1 x eMMC 5.0 onboard flash up to 64GB(Factory Option)                  |  |  |  |  |
| enning             | ( eMMC5.1 device not support wide Temp.)                               |  |  |  |  |
| SDIO               | 1 x SD CARD (SDIO 3.0) (4-bit)                                         |  |  |  |  |
| Others             | 1 x SPI, 1 X USB-to-I2C (Option ) Bus, 1 x UART, 1 x SMBus, 1 x LPC    |  |  |  |  |
| Others             | Bus                                                                    |  |  |  |  |
| Display            |                                                                        |  |  |  |  |
| Chipset            | Apollo lake SoC integrated Graphics                                    |  |  |  |  |
|                    | LVDS support 2 channels 18/24-bit, up to 1920x1200@60H (Chrontel®      |  |  |  |  |
| LCD                | CH7511B), Optional eDP 1.3 up to 4096x2160@60Hz                        |  |  |  |  |
| וחח                | 1 Port, optional configurable to HDMI 1.4b(TMDS)/DP1.2                 |  |  |  |  |
|                    | HDMI up to 3840x2160 @30Hz, Optional DP up to 4096x2160 @60Hz          |  |  |  |  |
| Multiple Display   | LVDS or eDP(Factory Option), HDMI or Display Port                      |  |  |  |  |
| Audio              |                                                                        |  |  |  |  |
| Chipset            | Intel® Apollo lake SoC integrated                                      |  |  |  |  |
| Audio interface    | Audio High Definition Audio (HDA) interface with support for multiple  |  |  |  |  |

EQM-APL

|                           | codecs                                          |  |  |  |
|---------------------------|-------------------------------------------------|--|--|--|
| Ethernet                  |                                                 |  |  |  |
| LAN Chip                  | Intel I211AT or I210IT Gigabit Ethernet         |  |  |  |
| Ethernet Interface        | 10/100/1000 GbE                                 |  |  |  |
| Mechanical &              |                                                 |  |  |  |
| Environmental             |                                                 |  |  |  |
| Power Requirement         | +5V±5%                                          |  |  |  |
|                           | Single power ATX Support S0, S3, S4, S5         |  |  |  |
| ACFI                      | ACPI 5.0 Compliant                              |  |  |  |
| Power Type                | Qseven power spec                               |  |  |  |
| Operating Tomp            | Standard Supports 0°C ~ 70°C (N4200/N3350)      |  |  |  |
| Operating remp.           | Extended Supports -40°C ~ 85°C (E3900 series)   |  |  |  |
| Storage Temp.             | -40°C to 85°C                                   |  |  |  |
| <b>Operating Humidity</b> | 0%~90% relative humidity, non-condensing        |  |  |  |
| Size (L x W)              | Compact Size: 70*70 mm (2.75'x 2.75')           |  |  |  |
| Weight                    | 0.041lbs(0.03kg)                                |  |  |  |
| OS                        | Win10(64 bit )/ Linux (64 bit)/ Android(64 bit) |  |  |  |

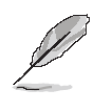

**Note:** Specifications are subject to change without notice.

## 1.6 Architecture Overview—Block Diagram

The following block diagram shows the architecture and main components of EQM-APL QSeven Module.

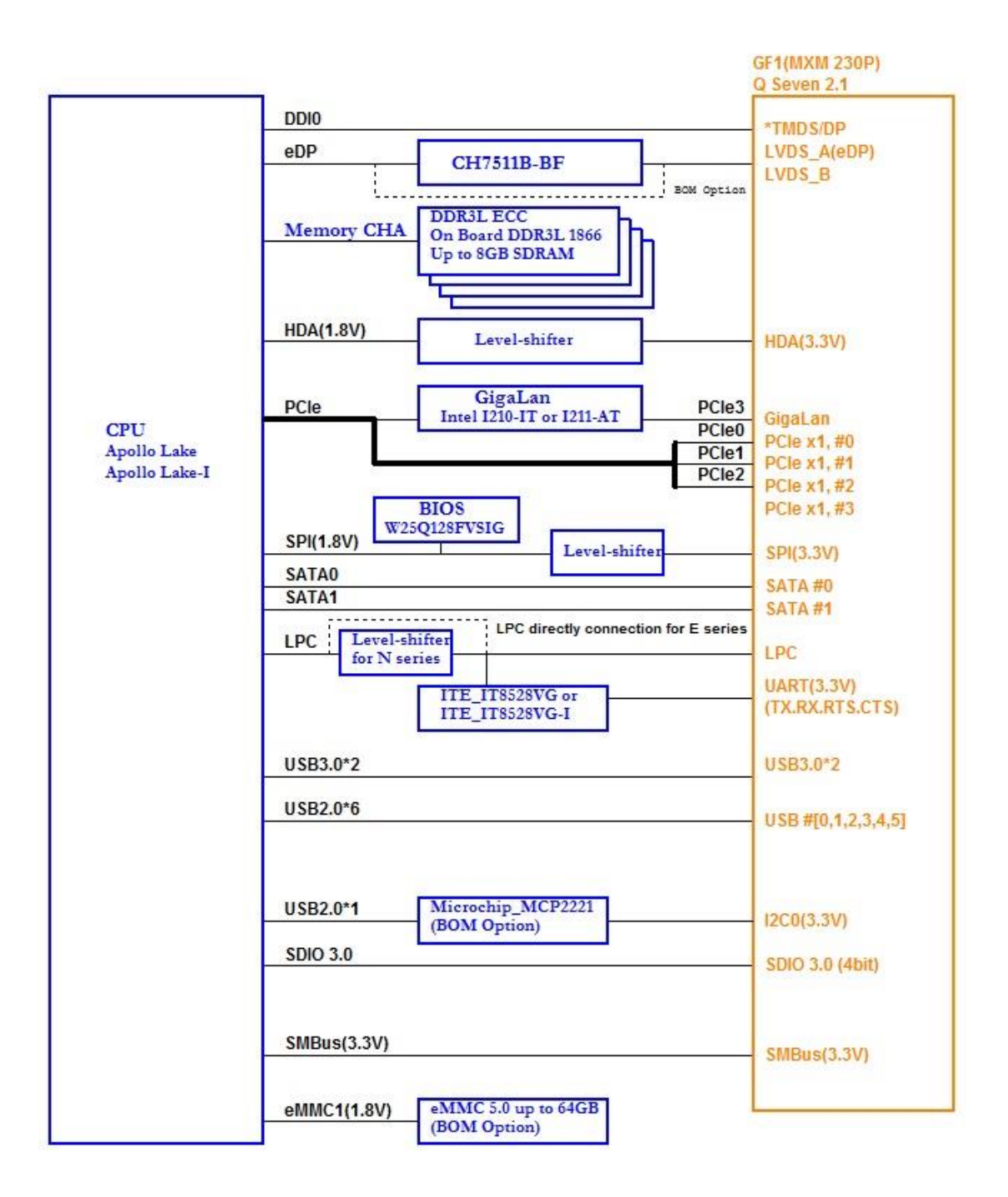

# 2. Hardware Configuration

## 2.1 Product Overview

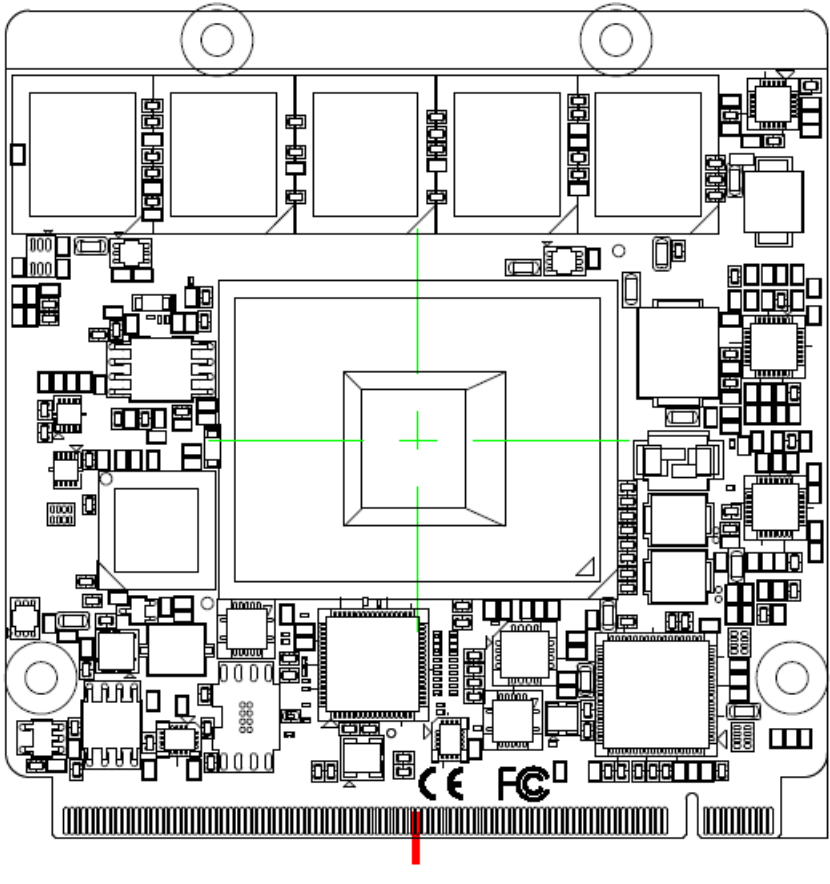

GF1

## EQM-APL

## **2.2 Connector List**

You can configure your board to match the needs of your application by setting jumpers. A jumper is the simplest kind of electric switch.

It consists of two metal pins and a small metal clip (often protected by a plastic cover) that slides over the pins to connect them. To "close" a jumper you connect the pins with the clip. To "open" a jumper you remove the clip. Sometimes a jumper will have three pins, labeled 1, 2, and 3. In this case, you would connect either two pins.

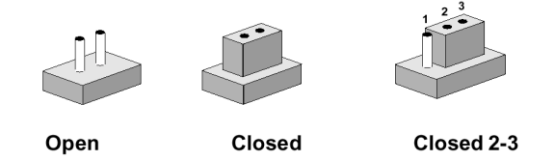

The jumper settings are schematically depicted in this manual as follows:

| 0 0  |        | 1 2 3<br>O <b></b> |
|------|--------|--------------------|
| Open | Closed | Closed 2-3         |

A pair of needle-nose pliers may be helpful when working with jumpers.

Connectors on the board are linked to external devices such as hard disk drives, a keyboard, or floppy drives. In addition, the board has a number of jumpers that allow you to configure your system to suit your application.

If you have any doubts about the best hardware configuration for your application, contact your local distributor or sales representative before you make any changes.

The following tables list the function of each of the board's jumpers and connectors.

| Connectors |                  |                                           |  |  |  |  |  |
|------------|------------------|-------------------------------------------|--|--|--|--|--|
| Label      | Function         | Note                                      |  |  |  |  |  |
| GF1        | QSeven connector | Pin Definition follows QSeven version 2.1 |  |  |  |  |  |

## 2.3 Setting Connectors

## 2.3.1 QSeven connector (GF1)

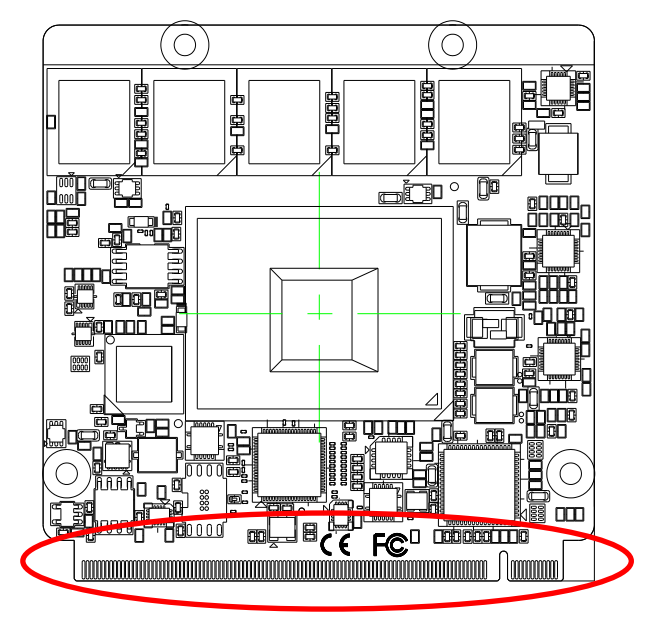

## Note:

Pin Definition follows QSeven version 2.1.

| Signal          | PIN | PIN | Signal           |
|-----------------|-----|-----|------------------|
| GND             | 1   | 2   | GND              |
| LAN1_MDI3N_n    | 3   | 4   | LAN1_MDI2N_n     |
| LAN1_MDI3P_n    | 5   | 6   | LAN1_MDI2P_n     |
| LAN1_LED_100#_n | 7   | 8   | LAN1_LED_1000#_n |
| LAN1_MDI1N_n    | 9   | 10  | LAN1_MDI0N_n     |
| LAN1_MDI1P_n    | 11  | 12  | LAN1_MDI0P_n     |
| LAN1_LINK#      | 13  | 14  | LAN1_LED_ACT_n   |
| NC              | 15  | 16  | PCH_SUS_S5#      |
| WAKE#           | 17  | 18  | PCH_SLP_S3#      |
| PMU_SUS_STAT#   | 19  | 20  | PWR_BTN_IN       |
| NC              | 21  | 22  | NC               |
| GND             | 23  | 24  | GND              |
| GND             | 25  | 26  | PWGIN            |
| PMU_BATLOW#     | 27  | 28  | PMU_RSTBTN#      |
| SATA_TXP_0      | 29  | 30  | SATA_TXP_1       |
| SATA_TXN_0      | 31  | 32  | SATA_TXN_1       |
| SATA_LED#       | 33  | 34  | GND              |
| SATA_RXP_0      | 35  | 36  | SATA_RXP_1       |
| SATA_RXN_0      | 37  | 38  | SATA_RXN_1       |

| Signal                  | PIN | PIN | Signal         |
|-------------------------|-----|-----|----------------|
| GND                     | 39  | 40  | GND            |
| BIOS_DISABLE#           | 41  | 42  | SDIO_CLK#      |
| SDIO_CLK#               | 43  | 44  | NC             |
| SDIO_CMD                | 45  | 46  | SDIO_WP        |
| SDIO_PWR#               | 47  | 48  | SDIO_DAT1      |
| SDIO_DAT0               | 49  | 50  | SDIO_DAT3      |
| SDIO_DAT2               | 51  | 52  | NC             |
| NC                      | 53  | 54  | NC             |
| NC                      | 55  | 56  | USB_DRIVE_VBUS |
| GND                     | 57  | 58  | GND            |
| HDA_SYNC                | 59  | 60  | SMB_SCL_S5     |
| HDA_RST#                | 61  | 62  | SMB_SDA_S5     |
| HDA_BCLK                | 63  | 64  | SMB_ALERT#_S5  |
| HDA_SDI                 | 65  | 66  | I2C0_CLK       |
| HDA_SDO                 | 67  | 68  | I2C0_DATA      |
| THRM#                   | 69  | 70  | WDTRIG#        |
| THRMTRIP                | 71  | 72  | WDTO           |
| GND                     | 73  | 74  | GND            |
| SS_USB_TXN_0            | 75  | 76  | SS_USB_RXN_0   |
| SS_USB_TXP_0            | 77  | 78  | SS_USB_RXP_0   |
| USB_OC#                 | 79  | 80  | USB_OC#        |
| USB_DN_5                | 81  | 82  | USB_DN_4       |
| USB_DP_5                | 83  | 84  | USB_DP_4       |
| USB_OC#                 | 85  | 86  | USB_OC#        |
| USB_DN_3                | 87  | 88  | USB_DN_2       |
| USB_DP_3                | 89  | 90  | USB_DP_2       |
| USB_VBUS                | 91  | 92  | USB_ID         |
| USB_DN_0_OTG            | 93  | 94  | USB_DN_1       |
| USB_DP_0_OTG            | 95  | 96  | USB_DP_1       |
| GND                     | 97  | 98  | GND            |
| eDP0_TX0+ /<br>LVDS_A0+ | 99  | 100 | LVDS_B0+       |
| eDP0_TX0- /<br>LVDS_A0- | 101 | 102 | LVDS_B0-       |
| eDP0_TX1- /<br>LVDS_A1- | 103 | 104 | LVDS_B1+       |

EQM-APL

| Signal                 | PIN | PIN | Signal        | Signal      | PIN | PIN | Signal      |
|------------------------|-----|-----|---------------|-------------|-----|-----|-------------|
| eDP0_TX1-/             | 105 | 106 | LVDS_B1-      | UART_TXD_1  | 171 | 172 | UART_RTS#_1 |
| eDP0_TX2+ /            | 107 | 108 |               | PCIE_TXP_1  | 173 | 174 | PCIE_RXP_1  |
| LVDS_A2+               | 107 | 100 |               | PCIE_TXN_1  | 175 | 176 | PCIE_RXN_1  |
| LVDS_A2-               | 109 | 110 | LVDS_B2-      | UART_RXD_1  | 177 | 178 | UART_CTS#_1 |
| LVDS_VDDEN             | 111 | 112 | LVDS_BKLTEN   | PCIE_TXP_0  | 179 | 180 | PCIE_RXP_0  |
| eDP0_TX3+/<br>LVDS_A3+ | 113 | 114 | LVDS_B3+      | PCIE_TXN_0  | 181 | 182 | PCIE_RXN_0  |
| eDP0_TX3- /            | 115 | 116 | LVDS_B3-      | GND         | 183 | 184 | GND         |
| LVDS_A3-               | 117 | 118 | GND           | LPC_AD0     | 185 | 186 | LPC_AD1     |
|                        | 117 | 110 | GIVE          | LPC_AD2     | 187 | 188 | LPC_AD3     |
| LVDS A CLK+            | 119 | 120 | LVDS_B_CLK+   | LPC_CLK     | 189 | 190 | LPC_FRAME#  |
| eDP0_AUX-/             |     |     |               | LPC_SERIRQ  | 191 | 192 | NC          |
| LVDS_A_CLK-            | 121 | 122 | LVDS_B_CLK-   | VCC_RTC     | 193 | 194 | SPKR        |
| LVDS_BLT_CTRL          | 123 | 124 | NC            | FAN_TACHOIN | 195 | 196 | FAN_PWMOUT  |
| NC                     | 125 | 126 | eDP0_HPD#     | GND         | 197 | 198 | GND         |
| NC                     | 127 | 128 | NC            | SPI_MOSI    | 199 | 200 | SPI_CS#0    |
| NC                     | 129 | 130 | NC            | SPI_MISO    | 201 | 202 | NC          |
| DDI0_P3                | 131 | 132 | SS_USB_TXN_1  | SPI_CLK     | 203 | 204 | NC          |
| DDI0_N3                | 133 | 134 | SS_USB_TXP_1  | +5VSB       | 205 | 206 | +5VSB       |
| GND                    | 135 | 136 | GND           | NC          | 207 | 208 | NC          |
| DDI0_P1                | 137 | 138 | DP_AUXP       | NC          | 209 | 210 | NC          |
| DDI0_N1                | 139 | 140 | DP_AUXN       | NC          | 211 | 212 | NC          |
| GND                    | 141 | 142 | GND           | NC          | 213 | 214 | NC          |
| DDI0_P2                | 143 | 144 | SS_USB_RXN_1  | NC          | 215 | 216 | NC          |
| DDI0_N2                | 145 | 146 | SS_USB_RXP_1  | NC          | 217 | 218 | NC          |
| GND                    | 147 | 148 | GND           | +5V         | 219 | 220 | +5V         |
| DDI0_P0                | 149 | 150 | HDMI_CTRL_DAT | +5V         | 221 | 222 | +5V         |
| DDI0_N0                | 151 | 152 | HDMI_CTRL_CLK | +5V         | 223 | 224 | +5V         |
| HDMI_HPD#              | 153 | 154 | DP_HPD#       | +5V         | 225 | 226 | +5V         |
| CLK_PCIE_P0            | 155 | 156 | PCIE_WAKE#    | +5V         | 227 | 228 | +5V         |
| CLK_PCIE_N0            | 157 | 158 | PCIE_RST#     | +5V         | 229 | 230 | +5V         |
| GND                    | 159 | 160 | GND           |             |     |     |             |
| NC                     | 161 | 162 | NC            |             |     |     |             |
| NC                     | 163 | 164 | NC            |             |     |     |             |
| GND                    | 165 | 166 | GND           |             |     |     |             |
| PCIE_TXP_2             | 167 | 168 | PCIE_RXP_2    |             |     |     |             |
| PCIE_TXN_2             | 169 | 170 | PCIE_RXN_2    |             |     |     |             |

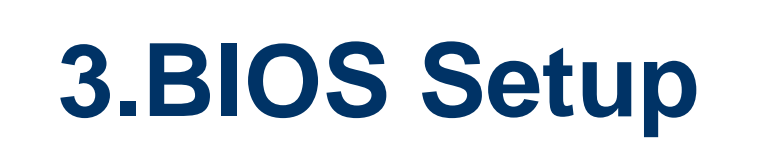

## **3.1 Introduction**

The BIOS setup program allows users to modify the basic system configuration. In this following chapter will describe how to access the BIOS setup program and the configuration options that may be changed.

## 3.2 Starting Setup

Insyde BIOS<sup>™</sup> is immediately activated when you first power on the computer. The BIOS reads the system information contained in the NVRAM and begins the process of checking out the system and configuring it. When it finishes, the BIOS will seek an operating system on one of the disks and then launch and turn control over to the operating system.

While the BIOS is in control, the Setup program can be activated in one of two ways:

By pressing <F2> immediately after switching the system on, or

By pressing the <F2> key when the following message appears briefly at the left-top of the screen during the POST (Power On Self Test).

## Press <F2> to enter SETUP

If the message disappears before you respond and you still wish to enter Setup, restart the system to try again by turning it OFF then ON or pressing the "RESET" button on the system case. You may also restart by simultaneously pressing <Ctrl>, <Alt>, and <Delete> keys.

## 3.3 Using Setup

In general, you use the arrow keys to highlight items, press <Enter> to select, use the PageUp and PageDown keys to change entries, press <F1> for help and press <Esc> to quit. The following table provides more detail about how to navigate in the Setup program using the keyboard.

| Button        | Description                                                                                                    |
|---------------|----------------------------------------------------------------------------------------------------|
| 1             | Move to previous item                                                                                                    |
| $\downarrow$  | Move to next item                                                                                                    |
| <i>←</i>      | Move to the item in the left hand                                                                                                    |
| $\rightarrow$ | Move to the item in the right hand                                                                                                    |
| Esc key       | Main Menu Quit and not save changes into NVRAM<br>Status Page Setup Menu and Option Page Setup Menu Exit current page and<br>return to Main Menu |
| + key         | Increase the numeric value or make changes                                                                                                    |
| - key         | Decrease the numeric value or make changes                                                                                                    |
| F1 key        | General help, only for Status Page Setup Menu and Option Page Setup Menu                                                                         |
| F9 key        | Optimized defaults                                                                                                    |
| F10 key       | Save & Exit Setup                                                                                                    |

## • Navigating Through The Menu Bar

Use the left and right arrow keys to choose the menu you want to be in.

**Note:** Some of the navigation keys differ from one screen to another.

## • To Display a Sub Menu

Use the arrow keys to move the cursor to the sub menu you want. Then press <Enter>. A " $\geq$ " pointer marks all sub menus.

## 3.4 Getting Help

Press F1 to pop up a small help window that describes the appropriate keys to use and the possible selections for the highlighted item. To exit the Help Window press <Esc> or the F1 key again.

## 3.5 In Case of Problems

If, after making and saving system changes with Setup, you discover that your computer no longer is able to boot, the Insyde BIOS supports an override to the NVRAM settings which resets your system to its defaults.

The best advice is to only alter settings which you thoroughly understand. To this end, we strongly recommend that you avoid making any changes to the chipset defaults. These defaults have been carefully chosen by both BIOS Vendor and your systems manufacturer to provide the absolute maximum performance and reliability. Even a seemingly small change to the chipset setup has the potential for causing you to use the override.

## 3.6 BIOS setup

Once you enter the InsydeH2O Setup Utility, the Main Menu will appear on the screen. The Main Menu allows you to select from several setup functions and exit choices. Use the arrow keys to select among the items and press <Enter> to accept and enter the sub-menu.

## 3.6.1 Main Menu

This section allows you to record some basic hardware configurations in your computer and set the system clock.

| Main                                                                                                   | Apt<br>Advanced                                                                                                    | io Setup<br>Chipset | Utility –<br>Security | Copyright (C)<br>Boot Save &                                                                                        | 2017 Americar<br>Exit                | n Megatrends, Inc.                                                                                                    |  |  |  |
|----------------------------------------------------------------------------------------------------|----------------------------------------------------------------------------------------------------|---------------------|-----------------------|----------------------------------------------------------------------------------------------------|--------------------------------------|----------------------------------------------------------------------------------------------------|--|--|--|
| BIOS<br>BIOS '<br>Core '<br>Compl<br>Proje<br>Build<br>Acces:<br>EC 85:<br>BIOS I<br>Syster<br>▶ Intel | Information<br>Vendor<br>Version<br>iancy<br>ct Version<br>Date and Ti<br>s Level<br>28 Firmware<br>Name<br>m Language<br>RC Version | .me                 |                       | American Meg<br>5.12<br>UEFI 2.5; PI<br>1ATJS 0.22 ×<br>03/01/2017 0<br>Administrato<br>01<br>QAPL-00C<br>[English] | atrends<br>1.4<br>64<br>9:17:15<br>r | Intel Reference Code version                                                                                                    |  |  |  |
| Syster<br>Syster                                                                                       | m Date<br>m Time                                                                                                    |                     |                       | [Tue 03/14/2<br>[10:15:08]                                                                                          | 017]                                 | ++: Select Screen<br>↑↓: Select Item<br>Enter: Select<br>+/-: Change Opt.<br>F1: General Help<br>F2: Previous Values<br>F3: Optimized Defaults<br>F4: Save & Exit<br>ESC: Exit |  |  |  |
|                                                                                                    | Version 2.18.1263. Copyright (C) 2017 American Megatrends, Inc.                                                                      |                     |                       |                                                                                                    |                                      |                                                                                                    |  |  |  |

| Item            | Description                                                                                                    |
|-----------------|----------------------------------------------------------------------------------------------------|
| System Language | Choose the system default language.                                                                                              |
| System Date     | Set the Date. Use Tab to switch between Date elements. Default Ranges:<br>Year: 2005-2009 Months: 1-12 Days: dependent on month. |
| System Time     | Set the Time. Use Tab to switch between Time elements.                                                                           |

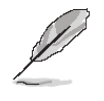

**Note:** The BIOS setup screens shown in this chapter are for reference purposes only, and may not exactly match what you see on your screen.

Visit the Avalue website (<u>www.avalue.com.tw</u>) to download the latest product and BIOS information.

## 3.6.1.1 Intel RC Version

| Aptio Setup Utility -<br>Main                                                                     | Copyright (C) 2017 American                                                                                 | Megatrends, Inc.                                                                                                    |
|---------------------------------------------------------------------------------------------------|----------------------------------------------------------------------------------------------------|----------------------------------------------------------------------------------------------------|
| Intel RC Version                                                                                  |                                                                                                    |                                                                                                    |
| BXT SOC<br>MRC Version<br>PUNIT FW<br>PMC FW<br>TXE FW<br>ISH FW<br>GOP<br>CPU Flavor<br>Board ID | B1<br>0.56<br>1C<br>03.28<br>3.0.11.1131<br>N/A<br>10.0.1029<br>BXT Notebook/Desktop<br>0xbow Hill CRB (06) |                                                                                                    |
| Fab ID<br>Memory Information                                                                      | FAB A                                                                                                    | ++: Select Screen<br>14: Select Item<br>Enter: Select                                                                 |
| Total Memory<br>Memory Speed                                                                      | 4096 MB<br>1600 MHz                                                                                         | +/-: Change Opt.<br>F1: General Help<br>F2: Previous Values<br>F3: Optimized Defaults<br>F4: Save & Exit<br>ESC: Exit |
| Version 2.18.1263. Co                                                                             | pyright (C) 2017 American M                                                                                 | egatrends, Inc.                                                                                                    |

## 3.6.2 Advanced Menu

This section allows you to configure your CPU and other system devices for basic operation through the following sub-menus.

| Aptio Setup Utility – Copyright (C) 2017 American<br>Main <mark>Advanced</mark> Chipset Security Boot Save & Exit                                                                                                    | Megatrends, Inc.                                                                                                    |
|----------------------------------------------------------------------------------------------------|----------------------------------------------------------------------------------------------------|
| <ul> <li>Trusted Computing</li> <li>ACPI Settings</li> <li>IT8528 Super IO Configuration</li> <li>EC 8528 HW monitor</li> <li>S5 RTC Wake Settings</li> <li>Serial Port Console Redirection</li> <li>CPU Configuration</li> <li>Network Stack Configuration</li> <li>CSM Configuration</li> <li>USB Configuration</li> <li>Security Configuration</li> </ul> | System ACPI Parameters.                                                                                                    |
|                                                                                                    | <pre>++: Select Screen     tl: Select Item Enter: Select +/-: Change Opt. F1: General Help F2: Previous Values F3: Optimized Defaults F4: Save &amp; Exit ESC: Exit</pre> |
| Version 2.18.1263. Copyright (C) 2017 American Me                                                                                                    | egatrends, Inc.                                                                                                    |

## 3.6.2.1 Trusted Computing

| Aptio Setup Utility -<br>Advanced                                    | · Copyright ( | C) 2017 American | Megatrends, Inc.                                                                                                    |
|----------------------------------------------------------------------|---------------|------------------|----------------------------------------------------------------------------------------------------|
| Configuration<br>Security Device Support<br>NO Security Device Found | [Enable]      |                  | Enables or Disables BIOS<br>support for security device.<br>O.S. will not show Security<br>Device. TCG EFI protocol and<br>INT1A interface will not be<br>available. |
|                                                                      |               |                  | <pre>+: Select Screen 14: Select Item Enter: Select +/-: Change Opt. F1: General Help F2: Previous Values F3: Optimized Defaults F4: Save &amp; Exit ESC: Exit</pre> |
| Version 2.18.1263. C                                                 |               | 2017 American Me | egatrends, Inc.                                                                                                    |

| Item                    | Options                             | Description                                                                                                    |
|-------------------------|-------------------------------------|----------------------------------------------------------------------------------------------------|
| Security Device Support | Disable,<br>Enable <b>[Default]</b> | Enables or Disables BIOS support for security device. O.S. will not show Security Device. TCG EFI protocol and INT1A interface will not be available. |

## 3.6.2.2 APCI Settings

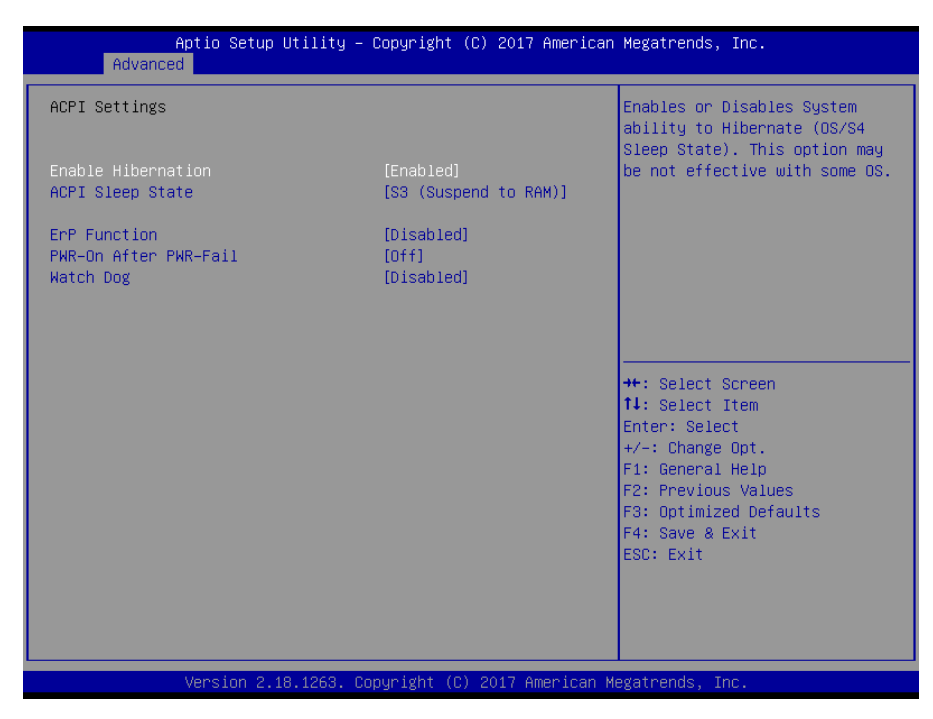

| ltem                  | Options                                                                                         | Description                                                                                                    |
|-----------------------|-------------------------------------------------------------------------------------------------|----------------------------------------------------------------------------------------------------|
| Enable Hibernation    | Disabled<br>Enabled <b>[Default]</b>                                                            | Enables or Disables System ability to<br>Hibernate (OS/S4 Sleep State). This<br>option may be not effective with some<br>OS. |
| ACPI Sleep State      | Suspend Disabled,<br>S3 (Suspend to RAM) <b>[Default]</b>                                       | Select the highest ACPI sleep state the system will enter when the SUSPEND button is pressed.                                |
| ErP Function          | Disabled <b>[Default]</b> ,<br>Enabled                                                          | ErP Function (Deep S5).                                                                                                    |
| Pwr-On After PWR-Fail | Off <b>[Default]</b><br>On<br>Last state                                                        | AC loss resume.                                                                                                    |
| Watch Dog             | Disabled <b>[Default]</b> ,<br>30 sec<br>40 sec<br>50 sec<br>1 min<br>2 min<br>10 min<br>30 min | Select WatchDog.                                                                                                    |

## 3.6.2.3 IT8528 Super IO Configuration

You can use this item to set up or change the IT8528 Super IO configuration for serial ports.

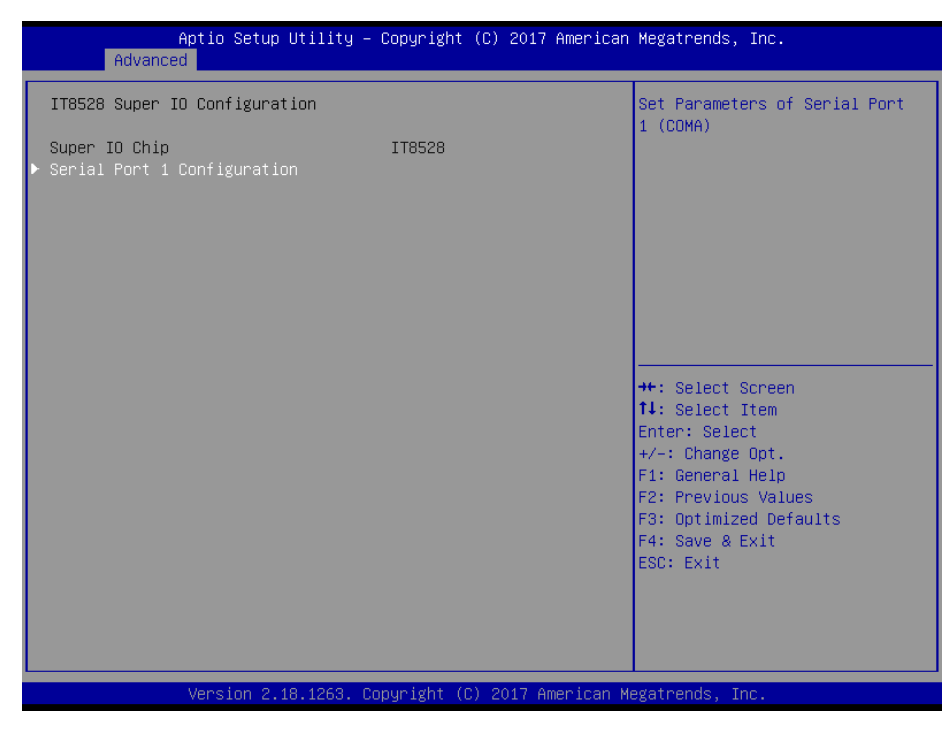

| Item                        | Description                             |
|-----------------------------|-----------------------------------------|
| Serial Port 1 Configuration | Set Parameters of Serial Port 1 (COMA). |

## 3.6.2.3.1 Serial Port 1 Configuration

| Aptio Setup Utility<br>Advanced | – Copyright (C) 2017 Ameri   | ican Megatrends, Inc.                                                                                                    |
|---------------------------------|------------------------------|----------------------------------------------------------------------------------------------------|
| Serial Port 1 Configuration     |                              | Enable or Disable Serial Port                                                                                                    |
| Serial Port<br>Device Settings  | [Enabled]<br>IO=3F8h; IRQ=4; |                                                                                                    |
|                                 |                              | <pre>++: Select Screen 14: Select Item Enter: Select +/-: Change Opt. F1: General Help F2: Previous Values F3: Optimized Defaults F4: Save &amp; Exit ESC: Exit</pre> |
| Version 2.18.1263.              | Copyright (C) 2017 America   | an Megatrends, Inc.                                                                                                    |

| Item        | Option                               | Description                          |
|-------------|--------------------------------------|--------------------------------------|
| Serial Port | Disabled<br>Enabled <b>[Default]</b> | Enable or Disable Serial Port (COM). |

## 3.6.2.4 H/W Monitor

| Aptio Setup Utili<br>Advanced                                            | ty – Copyright (C) 201.                      | 7 American Megatrends, Inc.                                                                                                    |
|--------------------------------------------------------------------------|----------------------------------------------|----------------------------------------------------------------------------------------------------|
| Pc Health Status<br>Smart Fan Function<br>▶ Smart Fan Mode Configuration | [Enabled]                                    | Enable or Disable Smart Fan                                                                                                    |
| CPU temperature<br>Fan1 Speed<br>VDDQ<br>VCORE                           | : +55 C<br>: N/A<br>: +1.371 V<br>: +0.714 V |                                                                                                    |
|                                                                          | Smart Fan Funct<br>Disabled<br>Enabled       | <pre>ion file Select Screen file Select Item Enter: Select Item Enter: Select +/-: Change Opt. F1: General Help F2: Previous Values F3: Optimized Defaults F4: Save &amp; Exit ESC: Exit</pre> |
| Version 2.18.126                                                         | 3. Copyright (C) 2017                        | American Megatrends, Inc.                                                                                                    |

| ltem               | Options                               | Description                    |
|--------------------|---------------------------------------|--------------------------------|
| Smart Fan Function | Enabled,<br>Disabled <b>[Default]</b> | Enables or Disables Smart Fan. |

| Smart Fan Mode Configuration       CPU Smart Fan Mode Select         CPU Smart Fan Mode       [Manual Mode]         Fan PNM       255         ++: Select Screen         11: Select Item         Enter: Select         +/-: Change Opt.         F1: General Help         F2: Previous Values         F3: Optimized Defaults         F4: Save & Exit         ESC: Exit | Aptio Setup Utility -<br>Advanced | Copyright (C) 2017 American | Megatrends, Inc.                                                                                                    |
|----------------------------------------------------------------------------------------------------|-----------------------------------|-----------------------------|----------------------------------------------------------------------------------------------------|
| CPU Smart Fan Mode [Manual Mode]<br>Fan PWM 255                                                                                                    | Smart Fan Mode Configuration      |                             | CPU Smart Fan Mode Select                                                                                                    |
| ++: Select Screen<br>14: Select Item<br>Enter: Select<br>+/-: Change Opt.<br>F1: General Help<br>F2: Previous Values<br>F3: Optimized Defaults<br>F4: Save & Exit<br>ESC: Exit                                                                                                    | CPU Smart Fan Mode<br>Fan PWM     | [Manual Mode]<br>255        |                                                                                                    |
|                                                                                                    |                                   |                             | <pre>++: Select Screen 14: Select Item Enter: Select +/-: Change Opt. F1: General Help F2: Previous Values F3: Optimized Defaults F4: Save &amp; Exit ESC: Exit</pre> |

## 3.6.2.4.1 Smart Fan Mode Configuration

| ltem               | Option                              | Description                |
|--------------------|-------------------------------------|----------------------------|
|                    | Manual Mode <b>[Default]/</b>       |                            |
| CPU Smart Fan Mode | Mode 01/Mode 02/Mode 03/Mode        | CDU Smart Fan Mada Salaat  |
|                    | 04/Mode 05/ Mode 06/Mode 07/Mode    |                            |
|                    | 08/Mode 09/Mode 10/ Mode 11/Mode    | CPU Smart Fan Mode Select. |
|                    | 12/Mode 13/Mode 14/Mode 15/Mode 16/ |                            |
|                    | Mode 17/Mode 18/Mode 19/Mode 20     |                            |
| Fan PWM            | 1-255[Default]                      | Fan PWM duty.              |

## 3.6.2.5 S5 RTC Wake Settings

| Aptio Setup Util:<br>Advanced                                                                                 | ity – Copyright (C) 2017 (                                                        | American Megatrends, Inc.                                                                                                    |
|----------------------------------------------------------------------------------------------------|-----------------------------------------------------------------------------------|----------------------------------------------------------------------------------------------------|
| Wake system from S5<br>Wake up day of week<br>Wake up day<br>Wake up hour<br>Wake up minute<br>Wake up second | [Fixed Time]<br>[Disabled]<br>0<br>0<br>0<br>0<br>Wake up day of weet<br>Disabled | wake up day of<br>week.(Monday-Friday) or<br>(Monday-Saturday)                                                                                                    |
|                                                                                                    | Monday-Saturday                                                                   | ++: Select Screen<br>14: Select Item<br>Enter: Select<br>+/-: Change Opt.<br>F1: General Help<br>F2: Previous Values<br>F3: Optimized Defaults<br>F4: Save & Exit<br>ESC: Exit |
| Version 2.18.126                                                                                              | 53. Copyright (C) 2017 Ame                                                        | erican Megatrends, Inc.                                                                                                    |

| ltem                | Options                                                                     | Description                                                                                                    |
|---------------------|-----------------------------------------------------------------------------|----------------------------------------------------------------------------------------------------|
| Wake system from S5 | Disabled <b>[Default]</b> ,<br>Fixed Time <b>(Selected)</b><br>Dynamic Time | Enable or disable System wake on alarm event.<br>Select Fixed Time, system will wake on the<br>hr::min::sec specified. Select Dynamic Time, System<br>will wake on the current time + Increase minute(s). |
| Wake up day of week | Disabled <b>[Default]</b><br>Monday-Friday<br>Monday-Saturday               | Wake up day of week. (Monday-Friday) or (Monday-Saturday).                                                                                                    |
| Wake up day         | 1-31                                                                        | Select 0 for daily system wake up 1-31 for which day<br>of the month that you would loke the system to wake<br>up.                                                                                        |
| Wake up hour        | 0-23                                                                        | Select 0-23 For example enter 3 for 3am and 15 for 3pm.                                                                                                    |
| Wake up minute      | 0-23                                                                        | Select 0-23 For example enter 3 for 3am and 15 for 3pm.                                                                                                    |
| Wake up second      | 0-23                                                                        | Select 0-23 For example enter 3 for 3am and 15 for 3pm.                                                                                                    |

| Aptio Setup Utilit<br>Advanced                 | y – Copyright | (C) 2017 American | Megatrends, Inc.                                                                                                    |
|------------------------------------------------|---------------|-------------------|----------------------------------------------------------------------------------------------------|
| Wake system from S5<br>Wake up minute increase | [Dynamic<br>1 | Time]             | Enable or disable System wake<br>on alarm event. Select<br>FixedTime, system will wake on<br>the hr::min::sec specified.<br>Select DynamicTime , System<br>will wake on the current time<br>+ Increase minute(s) |
|                                                |               |                   | ++: Select Screen<br>14: Select Item<br>Enter: Select<br>+/-: Change Opt.<br>F1: General Help<br>F2: Previous Values<br>F3: Optimized Defaults<br>F4: Save & Exit<br>ESC: Exit                                   |

| Item                    | Options                                                                     | Description                                                                                                    |
|-------------------------|-----------------------------------------------------------------------------|----------------------------------------------------------------------------------------------------|
| Wake system from S5     | Disabled <b>[Default]</b> ,<br>Fixed Time<br>Dynamic Time <b>(Selected)</b> | Enable or disable System wake on alarm event.<br>Select Fixed Time, system will wake on the<br>hr::min::sec specified. Select Dynamic Time,<br>System will wake on the current time + Increase<br>minute(s). |
| Wake up minute increase | 1 <b>[Default]</b> -5                                                       | 1-5.                                                                                                    |

## 3.6.2.6 Serial Port Console Redirection

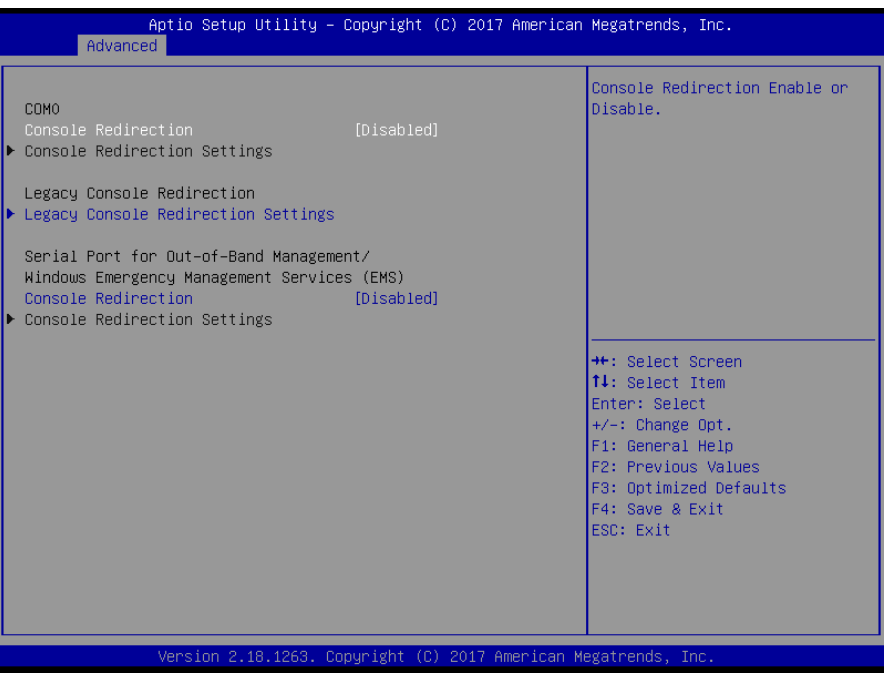

| Item                | Options            | Description                            |
|---------------------|--------------------|----------------------------------------|
| Concolo Rodiroction | Disabled[Default], | Canaala Dadiraction Enable or Disable  |
| Console Redirection | Enabled            | Console Redirection Enable of Disable. |

## 3.6.2.7 CPU Configuration

Use the CPU configuration menu to view detailed CPU specification and configure the CPU.

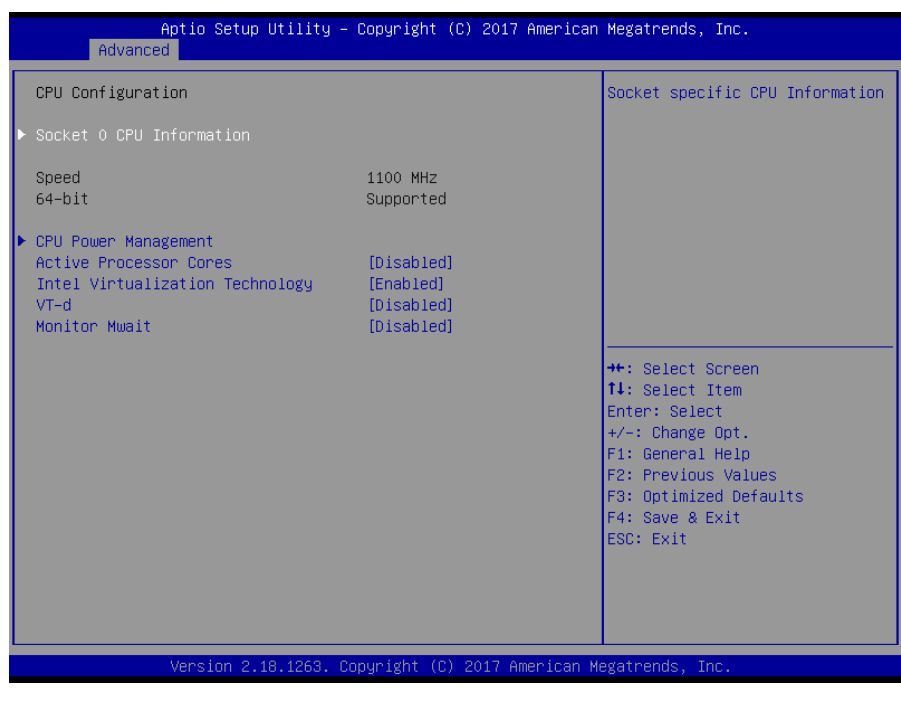

| ltem                   | Options           | Description                                 |
|------------------------|-------------------|---------------------------------------------|
| Active Processor Cores | Disabled[Default] | Number of cores to enable in each processor |

|                                 | Enabled                                      | package.                                                                                                |
|---------------------------------|----------------------------------------------|----------------------------------------------------------------------------------------------------|
| Intel Virtualization Technology | Disabled<br>Enabled <b>[Default]</b>         | When enabled, a VMM can utilize the additional hardware capabilities provided by Vanderpool Technology. |
| VT-d                            | Disabled <b>[Default]</b><br>Enabled         | Enable/Disable CPU VT-d.                                                                                |
| Monitor Mwait                   | Disabled <b>[Default]</b><br>Enabled<br>Auto | Enable/Disable Monitor Mwait.                                                                           |

## 3.6.2.7.1 CPU Power Management Configuration

| CPU Power Management Configuration<br>EIST [Enabled]<br>Turbo Mode [Enabled] | Enable/Disable Intel SpeedStep                                                                                                    |
|------------------------------------------------------------------------------|----------------------------------------------------------------------------------------------------|
|                                                                              |                                                                                                    |
|                                                                              | <pre>++: Select Screen f1: Select Item Enter: Select +/-: Change Opt. F1: General Help F2: Previous Values F3: Optimized Defaults F4: Save &amp; Exit ESC: Exit</pre> |

| Item       | Option                               | Description                     |
|------------|--------------------------------------|---------------------------------|
| EIST       | Disabled<br>Enabled <b>[Default]</b> | Enable/Disable Intel SpeedStep. |
| Turbo Mode | Disabled<br>Enabled <b>[Default]</b> | Turbo Mode.                     |

## 3.6.2.7.2 Socket 0 CPU Information

| Aptio Setup Utility -<br>Advanced                                                                                                    | Copyright (C) 2017 American                                                                            | Megatrends, Inc.                                                                                                    |
|----------------------------------------------------------------------------------------------------|----------------------------------------------------------------------------------------------------|----------------------------------------------------------------------------------------------------|
| Advanced<br>Socket 0 CPU Information<br>Intel(R) Celeron(R) CPU N3350 @ 1.10<br>CPU Signature<br>Microcode Patch<br>Max CPU Speed<br>Min CPU Speed<br>Processor Cores<br>Intel HT Technology<br>Intel VT-x Technology<br>L1 Data Cache<br>L1 Code Cache | GHz<br>506C9<br>1C<br>1100 MHz<br>800 MHz<br>2<br>Not Supported<br>Supported<br>24 kB x 2<br>32 kB x 2 |                                                                                                    |
| L2 Cache<br>L3 Cache                                                                                                    | 1024 kB × 1<br>Not Present                                                                             | <pre>++: Select Screen t4: Select Item Enter: Select +/-: Change Opt. F1: General Help F2: Previous Values F3: Optimized Defaults F4: Save &amp; Exit ESC: Exit</pre> |
| Version 2.18.1263. Co                                                                                                    | pyright (C) 2017American M                                                                             | egatrends, Inc.                                                                                                    |

## 3.6.2.8 Network Stack Configuration

| Aptio Set<br>Advanced                                                                                                  | up Utility – Copyright (C) 2017 American                                                                           | h Megatrends, Inc.                                                                                                    |
|----------------------------------------------------------------------------------------------------|----------------------------------------------------------------------------------------------------|----------------------------------------------------------------------------------------------------|
| Network Stack<br>Ipv4 PXE Support<br>Ipv6 PXE Support<br>Ipv6 HTTP Support<br>PXE boot wait time<br>Media detect count | [Enabled]<br>[Disabled]<br>[Disabled]<br>[Disabled]<br>[Disabled]<br>0<br>1<br>Network Stack<br>Enabled<br>Enabled | Enable/Disable UEFI Network<br>Stack<br>++: Select Screen<br>11: Select Item<br>Enter: Select<br>+/-: Change Opt.<br>F1: General Help<br>F2: Previous Values<br>F3: Optimized Defaults<br>F4: Save & Exit<br>ESC: Exit |
| Version                                                                                                    | 2.18.1263. Copyright (C) 2017 American M                                                                           | Megatrends, Inc.                                                                                                    |

| Item             | Options                              | Description                               |  |
|------------------|--------------------------------------|-------------------------------------------|--|
| Network Stack    | Disabled <b>[Default]</b><br>Enabled | Enable/Disable UEFI Network Stack.        |  |
|                  | Disabled[Default]                    | Enable Ipv4 PXE Boot Support. If disabled |  |
| ipv4 PXE Support | Enabled                              | IPV4 PXE boot option will not be created. |  |

| Inv/ HTTP Support  | Disabled[Default] | Enable Ipv4 HTTP Boot Support. If disabled  |
|--------------------|-------------------|---------------------------------------------|
|                    | Enabled           | IPV4 HTTP boot option will not be created.  |
| Inv6 DVE Support   | Disabled[Default] | Enable Ipv6 PXE Boot Support. If disabled   |
|                    | Enabled           | IPV4 PXE boot option will not be created.   |
| Inve HTTP Support  | Disabled[Default] | Enable Ipv6 HTTP Boot Support. If disabled  |
|                    | Enabled           | IPV4 HTTP boot option will not be created.  |
| DVE boot wait time | 0                 | Wait time to press ESC key to abort the PXE |
| Media detect count | 0                 | boot.                                       |
|                    | 4                 | Number of time presence of media will be    |
|                    | 1                 | checked.                                    |

## 3.6.2.9 CSM Configuration

| Aptio Setup Utility -<br>Advanced                            | Copyright (C) 2017 American                                | Megatrends, Inc.                                                                                                    |
|--------------------------------------------------------------|------------------------------------------------------------|----------------------------------------------------------------------------------------------------|
| Compatibility Support Module Configu                         | ration                                                     | Enable/Disable CSM Support.                                                                                                    |
| CSM Support                                                  |                                                            |                                                                                                    |
| CSM16 Module Version                                         | 60,40                                                      |                                                                                                    |
| GateA20 Active<br>Option ROM Messages<br>INT19 Trap Response | [Upon Request]<br>[Force BIOS]<br>[Immediate]              |                                                                                                    |
| Boot option filter                                           | [Legacy only]                                              |                                                                                                    |
| Option ROM execution                                         |                                                            | tt: Calact Capaca                                                                                                    |
| Network<br>Storage<br>Video<br>Other PCI devices             | (Do not launch)<br>[Do not launch]<br>[Legacy]<br>[Legacy] | <ul> <li>H. Select litem</li> <li>Fit: Select</li> <li>+/-: Change Opt.</li> <li>F1: General Help</li> <li>F2: Previous Values</li> <li>F3: Optimized Defaults</li> <li>F4: Save &amp; Exit</li> <li>ESC: Exit</li> </ul> |
| Version 2.18.1263. Co                                        | pyright (C) 2017 American M                                | egatrends. Inc.                                                                                                    |

| Item                | Options                                         | Description                                                                                                    |
|---------------------|-------------------------------------------------|----------------------------------------------------------------------------------------------------|
| CSM Support         | Disabled <b>[Default]</b><br>Enabled            | Enable/Disable CSM Support.                                                                                                    |
| GateA20 Active      | Upon Request <b>[Default]</b><br>Always         | UPON REQUEST – GA20 can be disabled<br>using BIOS services. ALWAYS – do not<br>allow disabling GA20; this option is useful<br>when any RT code is executed above 1MB. |
| Option ROM Messages | Force BIOS <b>[Default]</b><br>Keep Current     | Set display mode for Option ROM.                                                                                                    |
| INT19 Trap Response | Immediate <b>[Default]</b><br>Postponed         | BIOS reaction on INT19 trapping by Option<br>ROM: IMMEDIATE – execute the trap right<br>away; OSTPONED – execute the trap during<br>legacy boot.                      |
| Boot option filter  | UEFI and Legacy<br>Legacy only <b>[Default]</b> | This option controls Legacy/UEFI ROMs priority.                                                                                                    |

#### EQM-APL

|                   | UEFI only                                        |                                                                                      |
|-------------------|--------------------------------------------------|--------------------------------------------------------------------------------------|
| Network           | Do not launch <b>[Default]</b><br>UEFI<br>Legacy | Controls the execution of UEFI and Legacy PXE OpROM.                                 |
| Storage           | Do not launch <b>[Default]</b><br>UEFI<br>Legacy | Controls the execution of UEFI and Legacy Storage OpROM.                             |
| Video             | Do not launch<br>UEFI<br>Legacy <b>[Default]</b> | Controls the execution of UEFI and Legacy Video OpROM.                               |
| Other PCI devices | Do not launch<br>UEFI<br>Legacy <b>[Default]</b> | Determines OpROM execution policy for devices other than Network, Storage, or Video. |

## 3.6.2.10 USB Configuration

The USB Configuration menu helps read USB information and configures USB settings.

| Aptio Setup Utility –<br>Advanced                                                                             | Copyright (C) 2017 Americ:     | an Megatrends, Inc.                                                                            |
|----------------------------------------------------------------------------------------------------|--------------------------------|------------------------------------------------------------------------------------------------|
| USB Configuration                                                                                             |                                | Enables Legacy USB support.                                                                    |
| USB Module Version                                                                                            | 16                             | support if no USB devices are<br>connected. DISABLE option will                                |
| USB Controllers:<br>1 XHCI                                                                                    |                                | keep USB devices available<br>only for EFI applications.                                       |
| USB Devices:<br>1 Drive, 1 Keyboard, 1 Mouse,                                                                 | 1 Hub                          |                                                                                                |
| Legacy USB Support<br>XHCI Hand-off                                                                           | [Enabled]<br>[Enabled]         |                                                                                                |
| USB Mass Storage Driver Support                                                                               | [Fuapied]                      | ·                                                                                              |
| USB hardware delays and time-outs:<br>USB transfer time-out<br>Device reset time-out<br>Device power-up delay | [20 sec]<br>[20 sec]<br>[Auto] | ++: Select Screen<br>f4: Select Item<br>Enter: Select<br>+/-: Change Opt.<br>E1: Compress Hein |
| Mass Storage Devices:                                                                                         |                                | F2: Previous Values<br>F3: Optimized Defaults<br>F4: Save & Exit<br>ESC: Exit                  |
|                                                                                                    |                                |                                                                                                |
| Version 2.18.1263. D                                                                                          | onuright (C) 2017 American     | Megatrends. Inc                                                                                |

| Item                            | Options                                      | Description                                                                                                    |  |  |
|---------------------------------|----------------------------------------------|----------------------------------------------------------------------------------------------------|--|--|
| Legacy USB Support              | Enabled <b>[Default]</b><br>Disabled<br>Auto | Enables Legacy USB support. AUTO option<br>disables legacy support if no USB devices are<br>connected. DISABLE option will keep USB<br>devices available only for EFI applications. |  |  |
| XHCI Hand-off                   | Disabled<br>Enabled <b>[Default]</b>         | This is a workaround for OSes without XHCI hand-off support. The XHCI ownership change should be claimed by XHCI driver.                                                            |  |  |
| USB Mass Storage Driver Support | Disabled<br>Enabled <b>[Default]</b>         | Enable/Disable USB Mass Storage Driver<br>Support.                                                                                                    |  |  |
| USB transfer time-out           | 1 sec<br>5 sec<br>10 sec                     | The time-out value for Control, Bulk, and Interrupt transfers.                                                                                                    |  |  |

|                       | 20 sec[Default] |                                                        |
|-----------------------|-----------------|--------------------------------------------------------|
|                       | 10 sec          |                                                        |
| Dovice react time out | 20 sec[Default] | USB mass storage device Start Unit command             |
| Device reset time-out | 30 sec          | time-out.                                              |
|                       | 40 sec          |                                                        |
|                       |                 | Maximum time the device will take before it            |
| Dovice newer up delay | Auto[Default]   | properly reports itself to the Host Controller. 'Auto' |
| Device power-up delay | Manual          | uses default value: for a Root port it is 100ms, for   |
|                       |                 | a Hub port the delay is taken form Hub descriptor.     |

## 3.6.2.11 Security Configuration

| Advance                      | Aptio Setup Utility – Copyright (C) 2017 American<br>I | Megatrends, Inc.                                                                                                    |
|------------------------------|--------------------------------------------------------|----------------------------------------------------------------------------------------------------|
| TXE HMRFPO<br>TXE EOP Messag | [Disabled]<br>e [Enabled]                              | ++: Select Screen<br>14: Select Item<br>Enter: Select<br>+/-: Change Opt.<br>F1: General Help<br>F2: Previous Values<br>F3: Optimized Defaults<br>F4: Save & Exit<br>ESC: Exit |
|                              | Version 2.18.1263. Copyright (C) 2017 American M       | egatrends, Inc.                                                                                                    |

| Item            | Options                              | Description                       |  |
|-----------------|--------------------------------------|-----------------------------------|--|
| TXE HMRFPO      | Enabled<br>Disabled <b>[Default]</b> | TXE HMRFPO.                       |  |
| TXE EOP Message | Enabled <b>[Default]</b><br>Disabled | Send EOP Message Before Enter OS. |  |

## 3.6.3 Chipset

| Main                              | Ap<br>Advanced                                | tio Setup<br>Chipset | Utility –<br>Security | Copyri<br>Boot | .ght (C)<br>Save & E | 2017<br>Exit | American  | Megatrends, Inc.                                                                                                    |
|-----------------------------------|-----------------------------------------------|----------------------|-----------------------|----------------|----------------------|--------------|-----------|----------------------------------------------------------------------------------------------------|
| North<br>South<br>Uncore<br>South | Bridge<br>Bridge<br>: Configura<br>Cluster Co | ition<br>onfiguratio | on                    |                |                      |              |           | North Bridge Parameters<br>++: Select Screen<br>14: Select Item<br>Enter: Select<br>+/-: Change Opt.<br>F1: General Help<br>F2: Previous Values<br>F3: Optimized Defaults<br>F4: Save & Exit<br>ESC: Exit |
|                                   |                                               | /ersion 2.           | 18.1263. C            | opyrigh        | it (C) 20            | 017 AM       | erican Mu | egatrends, Inc.                                                                                                    |

## 3.6.3.1 North Bridge

|                              | Aptio Setup Utility – Copy<br>Chipset | right (C) 2017 American  | Megatrends, Inc.                                                  |
|------------------------------|---------------------------------------|--------------------------|-------------------------------------------------------------------|
| Memory Inform                | ation                                 |                          | Maximum Value of TOLUD.                                           |
| Total Memory                 | 409                                   | 6 MB (LPDDR3)            |                                                                   |
| Memory Slot0<br>Memory Slot1 | 409<br>Not                            | 6 MB (LPDDR3)<br>Present |                                                                   |
| Max TOLUD                    |                                       |                          |                                                                   |
|                              |                                       |                          |                                                                   |
|                              |                                       |                          | ++: Select Screen<br>↑↓: Select Item                              |
|                              |                                       |                          | Enter: Select<br>+/-: Change Opt.                                 |
|                              |                                       |                          | F1: General Help<br>F2: Previous Values<br>F3: Optimized Defaults |
|                              |                                       |                          | F4: Save & Exit<br>ESC: Exit                                      |
|                              |                                       |                          |                                                                   |
|                              | Version 2.18.1263. Copyri:            | ght (C) 2017 American Mu | egatrends, Inc.                                                   |

| Item      | Option                | Description             |
|-----------|-----------------------|-------------------------|
| Max TOLUD | 2 GB <b>[Default]</b> |                         |
|           | 2.25 GB               |                         |
|           | 2.5 GB                | Maximum value of TOLOD. |
|           | 2.75 GB               |                         |

## 3.6.3.2 South Bridge

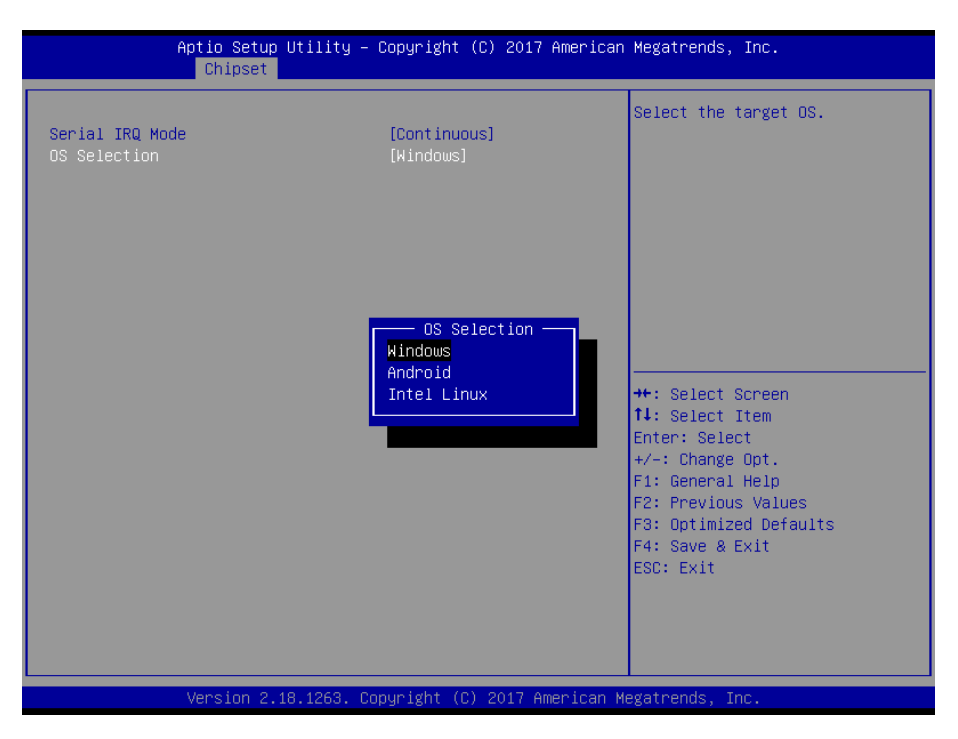

| Item            | Option              | Description                |
|-----------------|---------------------|----------------------------|
| Serial IBO Mode | Quiet               | Configure Serial IBO Mode  |
| Serial IKQ Mode | Continuous[Default] | Configure Senar Into Mode. |
|                 | Windows[Default]    |                            |
| OS Selection    | Android             | Select the target OS.      |
|                 | Intel Linux         |                            |

## 3.6.3.3 Uncore Configuration

| Aptio Setup Utility -<br>Chipset                                                                                                    | Copyright (C) 2017 Americar                                | ) Megatrends, Inc.                                                                                                    |
|----------------------------------------------------------------------------------------------------|------------------------------------------------------------|----------------------------------------------------------------------------------------------------|
| GOP Configuration<br>GOP Driver                                                                                                    | [Enable]                                                   | Active Internal<br>LVDS(eDP->Ch7511-to-LVDS)                                                                                                    |
| IGD Configuration<br>Cd Clock Frequency                                                                                                    | [624 MHz]                                                  |                                                                                                    |
| IGD - LCD Control<br>Active LVDS(Ch7511)<br>CH7511 EDID Panel Option<br>Brightness Control Method<br>LVDS Back Light PWM<br>LVDS Back Light PWM Frequency | [Enabled]<br>[1024x768 24/1]<br>[BIOS]<br>[100%]<br>[ 200] |                                                                                                    |
|                                                                                                    |                                                            | ++: Select Screen<br>11: Select Item<br>Enter: Select<br>+/-: Change Opt.<br>F1: General Help<br>F2: Previous Values<br>F3: Optimized Defaults<br>F4: Save & Exit<br>ESC: Exit |
| Version 2.18.1263. C                                                                                                    | opyright (C) 2017 American ⊬                               | legatrends, Inc.                                                                                                    |

| Item                             | Option                   | Description                           |
|----------------------------------|--------------------------|---------------------------------------|
|                                  | Enable[Default]          | Enable GOP Driver will unload VBIOS ; |
| GOP Driver                       | Disable                  | Dsiable it will load VBIOS.           |
|                                  | 144 MHz                  |                                       |
|                                  | 288 MHz                  | Salast the highest Cd Cleak frequency |
| Cd Clock Frequency               | 384 MHz                  | Select the highest Cd Clock frequency |
|                                  | 576 MHz                  | supported by the platform.            |
|                                  | 624 MHz <b>[Default]</b> |                                       |
|                                  | Disabled                 | Active Internal                       |
| Active LVDS (CH/311)             | Enabled[Default]         | LVDS(eDP->Ch7511-to-LVDS).            |
|                                  | 1024x768 24/1[Default]   |                                       |
|                                  | 800x600 18/1             |                                       |
|                                  | 1024x768 18/1            |                                       |
|                                  | 1366x768 18/1            |                                       |
|                                  | 1024x600 18/1            |                                       |
|                                  | 1280x800 18/1            |                                       |
| CUZE44 EDID Denel Ontion         | 1920x1200 24/2           | Port1-EDP to LVDS(Chrotel 7511) Panel |
| CH7511 EDID Panel Option         | 1920x1080 18/2           | EDID Option.                          |
|                                  | 1280x1024 24/2           |                                       |
|                                  | 1440x900 18/2            |                                       |
|                                  | 1600x1200 24/2           |                                       |
|                                  | 1366x768 24/1            |                                       |
|                                  | 1920x1080 24/2           |                                       |
|                                  | 1680x1050 24/2           |                                       |
|                                  | 00%                      |                                       |
|                                  | 25%                      |                                       |
| LVDS Back Light PWM              | 50%                      | Select LVDS back light PWM duty.      |
|                                  | 75%                      |                                       |
|                                  | 100%[Default]            |                                       |
|                                  | 200[Default]             |                                       |
|                                  | 300                      |                                       |
|                                  | 400                      |                                       |
| LVDS Back Light PWM<br>Frequency | 500                      |                                       |
|                                  | 700                      |                                       |
|                                  | 1k                       | Select LVDS back light PWM Frequency. |
|                                  | 2k                       |                                       |
|                                  | 3k                       |                                       |
|                                  | 5k                       |                                       |
|                                  | 10k                      |                                       |
|                                  | 20k                      |                                       |

## 3.6.3.4 South Cluster Configuration

| Aptio Setup<br><mark>Chipset</mark>                                                                                                    | Utility – Copyrigh | t (C) 2017 Ame | rican Megatrends, Inc.                                                                                                    |
|----------------------------------------------------------------------------------------------------|--------------------|----------------|----------------------------------------------------------------------------------------------------|
| <ul> <li>HD-Audio Configuration</li> <li>PCI Express Configuration</li> <li>SATA Drives</li> <li>SCC Configuration</li> <li>USB Configuration</li> </ul> |                    |                | HD-Audio Configuration Settings                                                                                                    |
|                                                                                                    |                    |                | <pre>++: Select Screen fl: Select Item Enter: Select +/-: Change Opt. F1: General Help F2: Previous Values F3: Optimized Defaults F4: Save &amp; Exit ESC: Exit</pre> |
| Version 2.1                                                                                                    | 8.1263. Copyright  | (C) 2017 Ameri | can Megatrends, Inc.                                                                                                    |

## 3.6.3.4.1 HD-Audio Configuration

| Aptio Setu<br>Chipset                      | o Utility – Copyright | (C) 2017 American | Megatrends, Inc.                                                                                                    |
|--------------------------------------------|-----------------------|-------------------|----------------------------------------------------------------------------------------------------|
| HD-Audio Configuration<br>HD-Audio Support | [Enable]              |                   | Enable/Disable HD-Audio Support                                                                                                    |
|                                            |                       |                   | 11: Select Item<br>Enter: Select<br>+/-: Change Opt.<br>F1: General Help<br>F2: Previous Values<br>F3: Optimized Defaults<br>F4: Save & Exit<br>ESC: Exit |

| ltem             | Option                             | Description                      |
|------------------|------------------------------------|----------------------------------|
| HD-Audio Support | Disable<br>Enable <b>[Default]</b> | Enable/Disable HD-Audio Support. |

## 3.6.3.4.2 PCI Express Configuration

| Aptio Setup Utility — C<br>Chipset                                                                                                    | Copyright (C) 2017 American  | Megatrends, Inc.                                                                                                    |
|----------------------------------------------------------------------------------------------------|------------------------------|----------------------------------------------------------------------------------------------------|
| <pre>PCI Express Configuration<br/>Compliance Mode<br/>&gt; PCI Express Root Port 3(Q7 port1)<br/>&gt; PCI Express Root Port 4(Q7 port2)<br/>&gt; PCI Express Root Port 5(Q7 port3)<br/>&gt; PCI Express Root Port 6(Q7 Lan)</pre> | [Disabled]                   | Compliance Mode Enable/Disable                                                                                                    |
|                                                                                                    |                              | ++: Select Screen<br>14: Select Item<br>Enter: Select<br>+/-: Change Opt.<br>F1: General Help<br>F2: Previous Values<br>F3: Optimized Defaults<br>F4: Save & Exit<br>ESC: Exit |
| Version 2.18.1263. Cop                                                                                                    | oyright (C) 2017 American Mi | egatrends, Inc.                                                                                                    |

| Item            | Option                               | Description                     |
|-----------------|--------------------------------------|---------------------------------|
| Compliance Mode | Disabled <b>[Default]</b><br>Enabled | Compliance Mode Enable/Disable. |

## 3.6.3.4.2.1 PCI Express Root Port 3(Q7 port1)

| Aptio Setup Utility<br>Chipset                                          | – Copyright (C) 2017 A                        | merican Megatrends, Inc.                                                                                                    |
|-------------------------------------------------------------------------|-----------------------------------------------|----------------------------------------------------------------------------------------------------|
| PCI Express Root Port 3(Q7 port1)<br>ASPM<br>L1 Substates<br>PCIe Speed | [Enable]<br>[Disable]<br>[Disabled]<br>[Auto] | Control the PCI Express Root<br>Port.<br>AUTO: To disable unused root<br>port automatically for the<br>most optimum power savings.<br>Enable: Enable PCIe root port<br>Disable: Disable PCIe root port<br>#*: Select Screen<br>11: Select Item<br>Enter: Select<br>+/-: Change Opt.<br>F1: General Help<br>F2: Previous Values<br>F3: Optimized Defaults<br>F4: Save & Exit<br>ESC: Exit |
|                                                                         | Copyright (C) 2017 Ame                        | rican Megatrends. Inc.                                                                                                    |

| Item                                 | Option                                     | Description                                                                                                    |
|--------------------------------------|--------------------------------------------|----------------------------------------------------------------------------------------------------|
| PCI Express Root Port 3(Q7<br>port1) | Disable<br>Enable <b>[Default]</b><br>Auto | Control the PCI Express Root Port. AUTO:<br>To disable unused root port automatically for<br>the most optimum power savings. Enable:<br>Enable PCIe root port Disable: Disable PCIe |

|               |                   | root port.                         |
|---------------|-------------------|------------------------------------|
|               |                   |                                    |
|               | Disable[Default]  |                                    |
|               | LOs               | PCI Express Active State Power     |
| ASPM          | L1                | Management settings                |
|               | L0sL1             | Management Settings.               |
|               | Auto              |                                    |
|               | Disabled[Default] |                                    |
| 14 Substates  | L1.1              | DCI Everage 14 Substates actings   |
| L'I Substates | L1.2              | POT Express LT Substates settings. |
|               | L1.1 & L1.2       |                                    |
|               | Auto[Default]     |                                    |
| PCIe Speed    | Gen1              | Configure PCIe Speed.              |
|               | Gen2              |                                    |

## 3.6.3.4.2.2 PCI Express Root Port 4(Q7 port2)

| PCI Express Root Port 4(Q7 port2)       [Enable]         ASPM       [Disable]         L1 Substates       [Disabled]         PCIe Speed       [Auto]         PCIe Speed       [Auto]         Autol       Port.         AUTO: To disable unused root port automatically for the most optimum power savings.         Enable: Enable PCIe root port         Disable: Disable PCIe root port         Disable: Disable PCIe root port         PCIe Speed         **: Select Screen         **: Select Item         Enter: Select         */-: Change Opt.         F1: General Help         F2: Previous Values         F3: Optimized Defaults         F4: Save & Exit         ESC: Exit | Aptio Setup Utility -<br>Chipset                                        | - Copyright (C) 201 <sup>-</sup>              | 7 American Megatrends, Inc.                                                                                                    |
|----------------------------------------------------------------------------------------------------|-------------------------------------------------------------------------|-----------------------------------------------|----------------------------------------------------------------------------------------------------|
|                                                                                                    | PCI Express Root Port 4(Q7 port2)<br>ASPM<br>L1 Substates<br>PCIe Speed | [Enable]<br>[Disable]<br>[Disabled]<br>[Auto] | Control the PCI Express Root<br>Port.<br>AUTO: To disable unused root<br>port automatically for the<br>most optimum power savings.<br>Enable: Enable PCIe root port<br>Disable: Disable PCIe root port<br>==================================== |
|                                                                                                    |                                                                         |                                               |                                                                                                    |

| Item Option                |                   | Description                                   |
|----------------------------|-------------------|-----------------------------------------------|
|                            |                   | Control the PCI Express Root Port. AUTO:      |
| PCI Express Boot Bort 4/07 | Disable           | To disable unused root port automatically for |
| POI EXPless Root Poil 4(Q7 | Enable[Default]   | the most optimum power savings. Enable:       |
| portzj                     | Auto              | Enable PCIe root port Disable: Disable PCIe   |
|                            |                   | root port.                                    |
|                            | Disable[Default]  |                                               |
|                            | LOs               | PCI Express Active State Rower                |
| ASPM                       | L1                | Monogoment actings                            |
|                            | L0sL1             | Management settings.                          |
|                            | Auto              |                                               |
|                            | Disabled[Default] |                                               |
| 1.4 Substates              | L1.1              | DCI Everage 1.1 Substates pattings            |
| LI Substates               | L1.2              | POI Express LT Substates settings.            |
|                            | L1.1 & L1.2       |                                               |

| EQM-APL |  |
|---------|--|
|---------|--|

|            | Auto[Default] |                       |
|------------|---------------|-----------------------|
| PCIe Speed | Gen1          | Configure PCIe Speed. |
|            | Gen2          |                       |

## 3.6.3.4.2.3 PCI Express Root Port 5(Q7 port3)

| Aptio Setup Utility -<br>Chipset                                                   | - Copyright (C) 2017 Amer                     | rican Megatrends, Inc.                                                                                                    |
|------------------------------------------------------------------------------------|-----------------------------------------------|----------------------------------------------------------------------------------------------------|
| Chipset<br>PCI Express Root Port 5(Q7 port3)<br>ASPM<br>L1 Substates<br>PCIe Speed | [Enable]<br>[Disable]<br>[Disabled]<br>[Auto] | Control the PCI Express Root<br>Port.<br>AUTO: To disable unused root<br>port automatically for the<br>most optimum power savings.<br>Enable: Enable PCIe root port<br>Disable: Disable PCIe root port<br>#*: Select Screen<br>14: Select Item<br>Enter: Select<br>+/-: Change Opt.<br>F1: General Help<br>F2: Previous Values<br>F3: Optimized Defaults<br>F4: Save & Exit<br>ESC: Exit |
| Version 2, 18, 1263                                                                | nnunight (P) 2017 Americ                      | ran Megatrande. Inc                                                                                                    |

| Item                       | Option            | Description                                   |
|----------------------------|-------------------|-----------------------------------------------|
|                            |                   | Control the PCI Express Root Port. AUTO:      |
| PCI Express Poot Port 5(07 | Disable           | To disable unused root port automatically for |
| nort3)                     | Enable[Default]   | the most optimum power savings. Enable:       |
| portoj                     | Auto              | Enable PCIe root port Disable: Disable PCIe   |
|                            |                   | root port.                                    |
|                            | Disable[Default]  |                                               |
|                            | LOs               | PCI Express Active State Power                |
| ASPM                       | L1                | Management sottings                           |
|                            | L0sL1             | Management Settings.                          |
|                            | Auto              |                                               |
|                            | Disabled[Default] |                                               |
| L 1 Substates              | L1.1              | PCI Express I 1 Substates settings            |
| LI Substates               | L1.2              | FOI Express LT Substates settings.            |
|                            | L1.1 & L1.2       |                                               |
|                            | Auto[Default]     |                                               |
| PCIe Speed                 | Gen1              | Configure PCIe Speed.                         |
|                            | Gen2              |                                               |

| Aptio Setup Utility -<br>Chipset                                      | - Copyright (C) 2017 Am                       | erican Megatrends, Inc.                                                                                                    |
|-----------------------------------------------------------------------|-----------------------------------------------|----------------------------------------------------------------------------------------------------|
| PCI Express Root Port 6(Q7 Lan)<br>ASPM<br>L1 Substates<br>PCIe Speed | [Enable]<br>[Disable]<br>[Disabled]<br>[Auto] | Control the PCI Express Root<br>Port.<br>AUTO: To disable unused root<br>port automatically for the<br>most optimum power savings.<br>Enable: Enable PCIe root port<br>Disable: Disable PCIe root port |
|                                                                       |                                               | <pre>++: Select Screen 14: Select Item Enter: Select +/-: Change Opt. F1: General Help F2: Previous Values F3: Optimized Defaults F4: Save &amp; Exit ESC: Exit</pre>                                  |

## 3.6.3.4.2.4 PCI Express Root Port 6(Q7 Lan)

| ltem                                       | Option                                                   | Description                                                                                                    |
|--------------------------------------------|----------------------------------------------------------|----------------------------------------------------------------------------------------------------|
| PCI Express Root Port 6(Q7<br>Lan)         | Disable<br>Enable <b>[Default]</b><br>Auto               | Control the PCI Express Root Port. AUTO:<br>To disable unused root port automatically for<br>the most optimum power savings. Enable:<br>Enable PCIe root port Disable: Disable PCIe<br>root port. |
| Disable <b>[Defa</b><br>L0s<br>L1<br>L0sL1 |                                                          | PCI Express Active State Power<br>Management settings.                                                                                                    |
| L1 Substates                               | Disabled <b>[Default]</b><br>L1.1<br>L1.2<br>L1.1 & L1.2 | PCI Express L1 Substates settings.                                                                                                    |
| PCIe Speed                                 | Auto <b>[Default]</b><br>Gen1<br>Gen2                    | Configure PCIe Speed.                                                                                                    |

#### 3.6.3.4.3 SATA Drivers

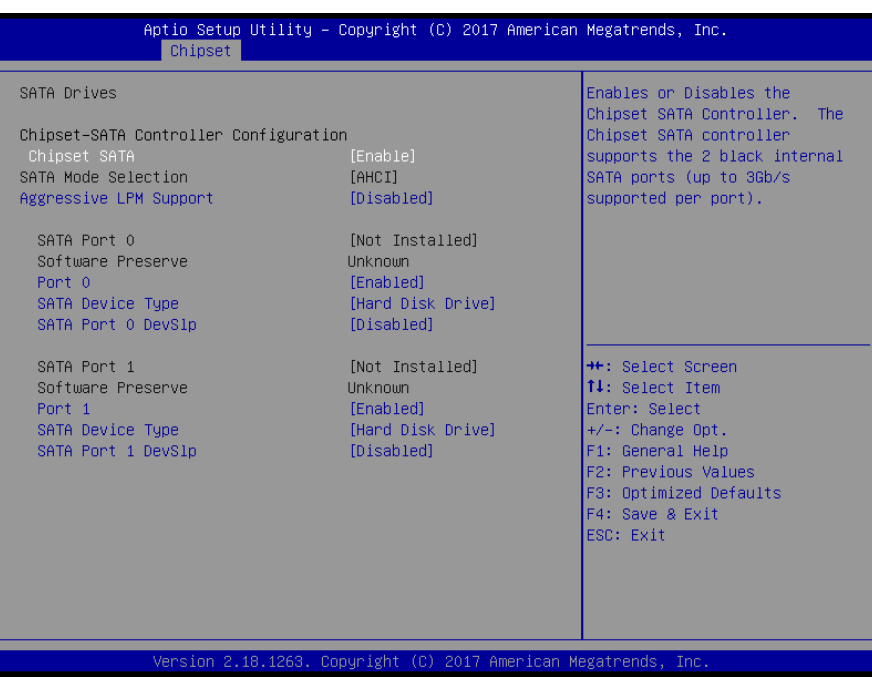

| ltem                    | Option                   | Description                                  |
|-------------------------|--------------------------|----------------------------------------------|
|                         |                          | Enables or Disables the Chipset SATA         |
| Chinsot SATA            | Enable[Default]          | Controller. The Chipset SATA controller      |
| Chipset SATA            | Disable                  | supports the 2 black internal SATA ports (up |
|                         |                          | to 3Gb/s supported per port).                |
| Aggrossive I PM Support | Disabled[Default]        | Enable PCH to aggressively enter link power  |
| Aggressive LFM Support  | Enabled                  | state.                                       |
| Dort 0/4                | Disabled                 | Enchle or Dischle SATA Dart                  |
| Port 0/1                | Enabled[Default]         | Enable of Disable SATA Polt.                 |
|                         | Hard Disk Drive[Default] | Identify the SATA port is connected to Solid |
| SATA Device Type        | Solid State Drive        | State Drive or Hard Disk Drive.              |
| SATA Port & DoviSin     | Disabled[Default]        | Enable/Disable SATA Port 0 DevSlp. Board     |
| SATA Port U DevSip      | Enabled                  | rework for LP needed before enable.          |

## 3.6.3.4.4 SCC Configuration

| Aptio Se<br>Chips                                  | tup Utility – Copyrig<br>et | ıt (C) 2017 American | Megatrends, Inc.                                                                                                    |
|----------------------------------------------------|-----------------------------|----------------------|----------------------------------------------------------------------------------------------------|
| SCC SD Card Support (D)<br>SCC eMMC Support (D28:1 | 27:F0) [Enabl<br>F0) [Disab | :]<br>e]             | Enable/Disable SCC SD Card<br>Support                                                                                                    |
|                                                    |                             |                      | ++: Select Screen<br>14: Select Item<br>Enter: Select<br>+/-: Change Opt.<br>F1: General Help<br>F2: Previous Values<br>F3: Optimized Defaults<br>F4: Save & Exit<br>ESC: Exit |
| Version                                            | 2.18.1263. Copyright        | (C) 2017 American M  | egatrends, Inc.                                                                                                    |

| Item Option                  |                                    | Description                         |
|------------------------------|------------------------------------|-------------------------------------|
| SCC SD Card Support (D27:F0) | Disable<br>Enable <b>[Default]</b> | Enable/Disable SCC SD Card Support. |
| SCC eMMC Support (D28:F0)    | Disable <b>[Default]</b><br>Enable | Enable/Disable SCC eMMC Support.    |

#### 3.6.4 Security

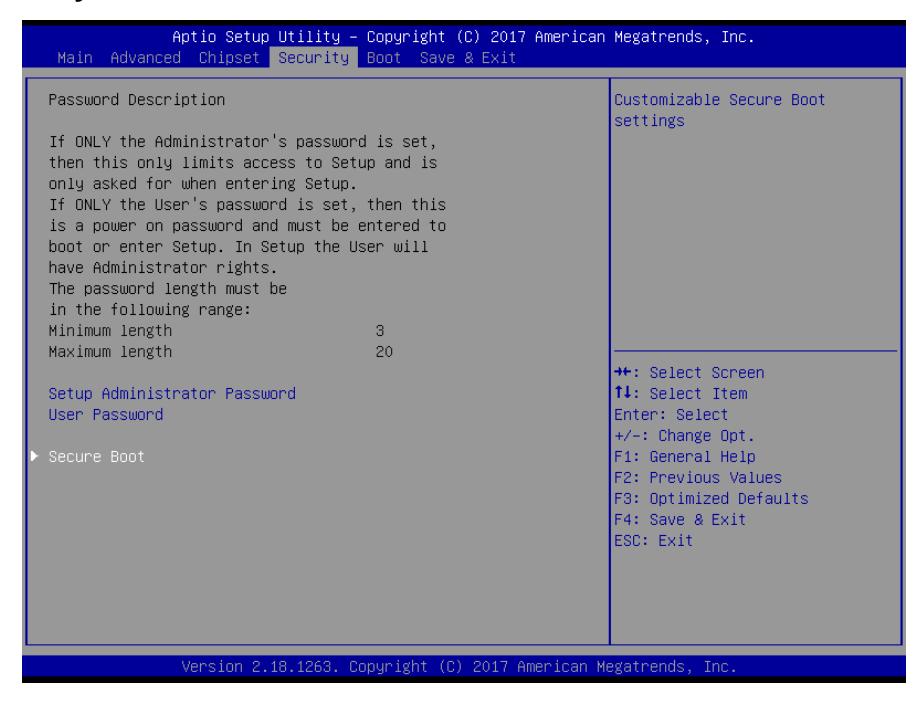

## EQM-APL

## • Setup Administrator Password

Set setup Administrator Password

#### User Password

Set User Password

#### 3.6.4.1 Secure Boot

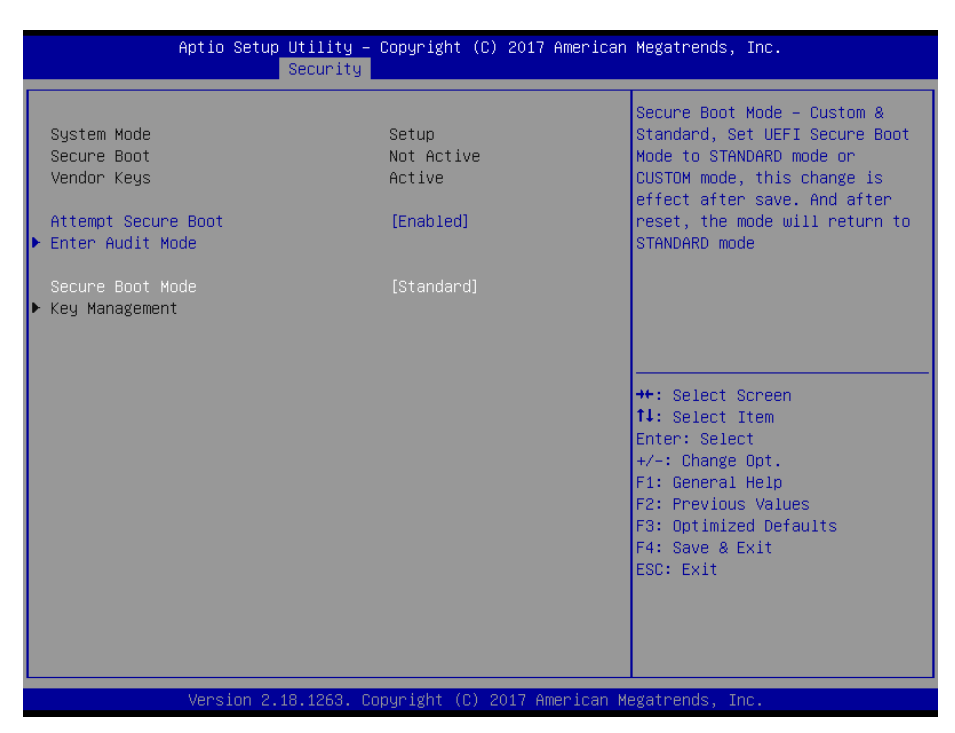

| Item                | Option                                  | Description                                                                                                    |
|---------------------|-----------------------------------------|----------------------------------------------------------------------------------------------------|
| Attempt Secure Boot | Disabled<br>Enabled <b>[Default]</b>    | Secure Boot activated when Platform Key(PK) is enrolled, System mode is User/Deployed, and CSM function is disabled.                                                                                 |
| Secure Boot Mode    | Standard <b>[Default]</b><br>Customized | Secure Boot Mode – Custom_Standard, Set<br>UEFI Secure Boot Mode to STANDARD mode<br>or CUSTOM mode, this change is effect after<br>save. And after reset, the mode will return to<br>STANDARD mode. |

#### 3.6.5 Boot

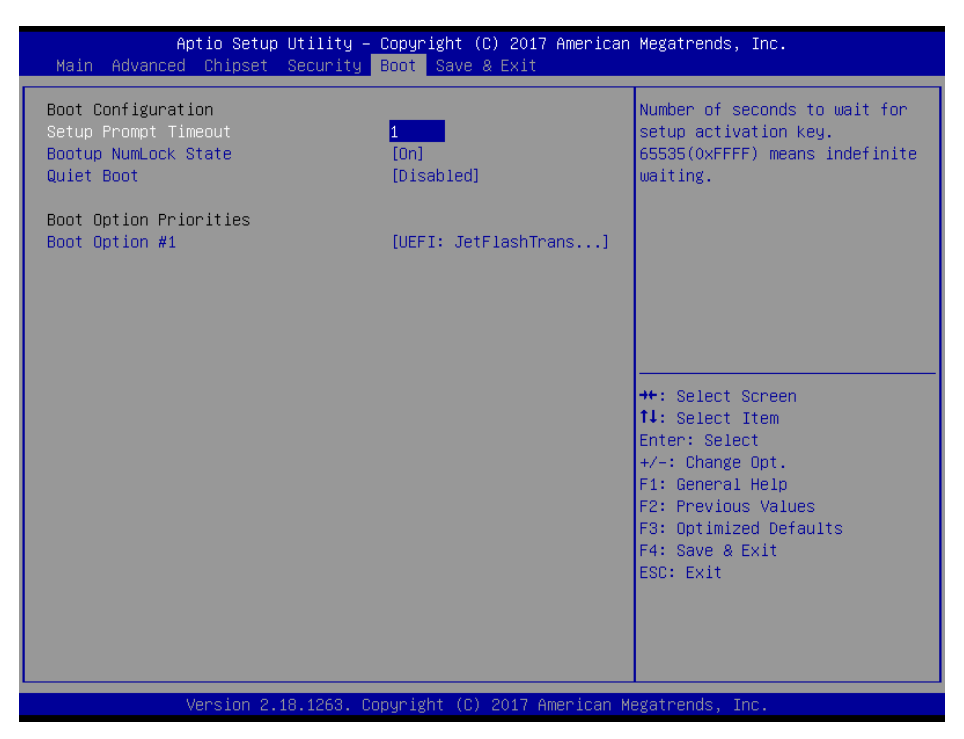

| Item                  | Option                   | Description                                    |  |  |
|-----------------------|--------------------------|------------------------------------------------|--|--|
| Satur Brompt Timoout  | 1~ 65535                 | Number of seconds to wait for setup activation |  |  |
| Setup Frompt Timeout  |                          | key. 65535(0xFFFF) means indefinite waiting.   |  |  |
| Pootun Numi ook Stato | On <b>[Default]</b>      | Coloct the Keyboard Numberly state             |  |  |
| Bootup NullEock State | Off                      | Select the Reyboard Numbock state              |  |  |
| Quiet Boot            | Disabled[Default]        | Enables or disables Quiet Post option          |  |  |
|                       | Enabled                  |                                                |  |  |
| Boot Option #1        | Set the system boot orde | e system boot order.                           |  |  |

#### 3.6.6 Save and exit

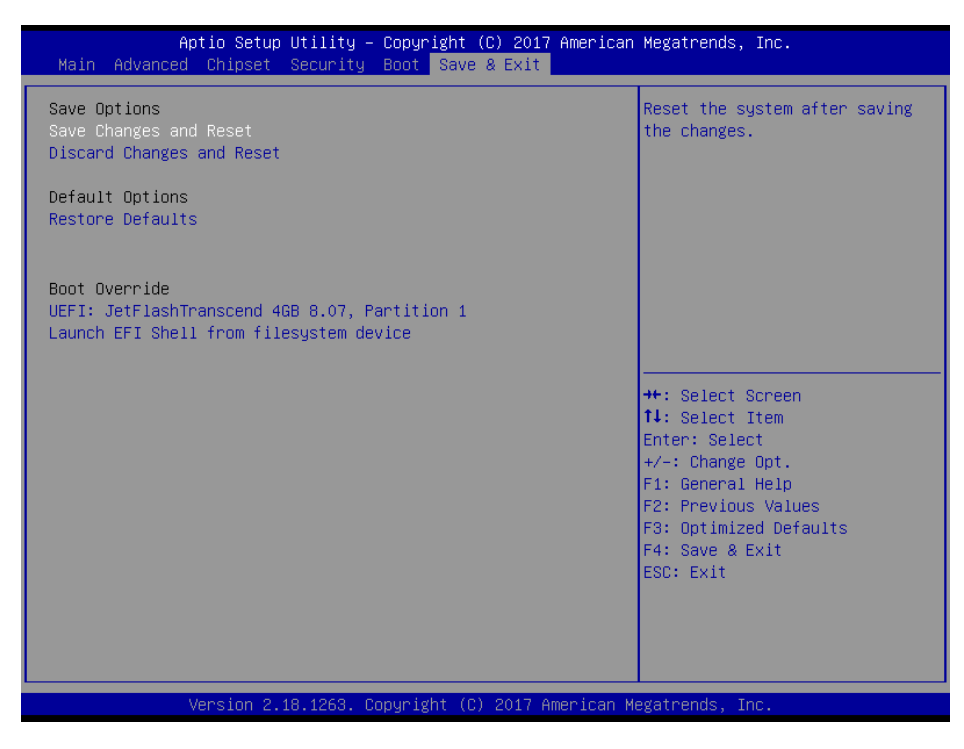

## 3.6.6.1 Save Changes and Reset

Reset the system after saving the changes.

## 3.6.6.2 Discard Changes and Reset

Any changes made to BIOS settings during this session of the BIOS setup program are discarded. The setup program then exits and reboots the controller.

## 3.6.6.3 Restore Defaults

This option restores all BIOS settings to the factory default. This option is useful if the controller exhibits unpredictable behavior due to an incorrect or inappropriate BIOS setting.

## 3.6.6.4 Launch EFI Shell from filesystem device

Attempts to Launch EFI Shell application (Shellx64.efi) from one of the available filesystem devices.

# 4. Drivers Installation

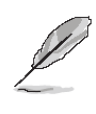

**Note**: Installation procedures and screen shots in this section are for your reference and may not be exactly the same as shown on your screen.

## 4.1 Install Chipset Driver

Insert the Supporting DVD-ROM to DVD-ROM drive, and it should show the index page of Avalue's products automatically. If not, locate Index.htm and choose the product from the menu left, or link to /Driver\_Chipset/Intel/EQM-APL.

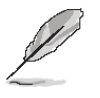

Note: The installation procedures and screen shots in this section are based on Windows 10 operation system. If the warning message appears while the installation process, click Continue to go on.

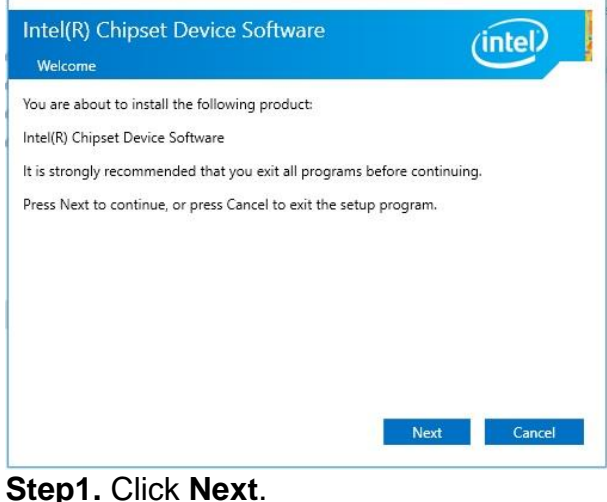

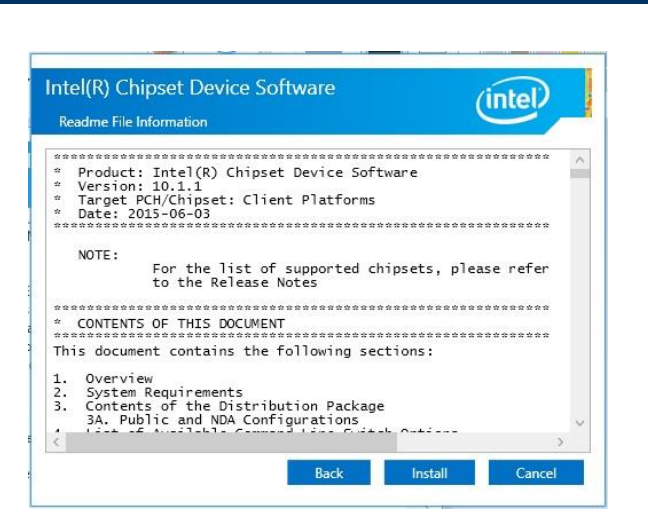

## Step 3. Click Install.

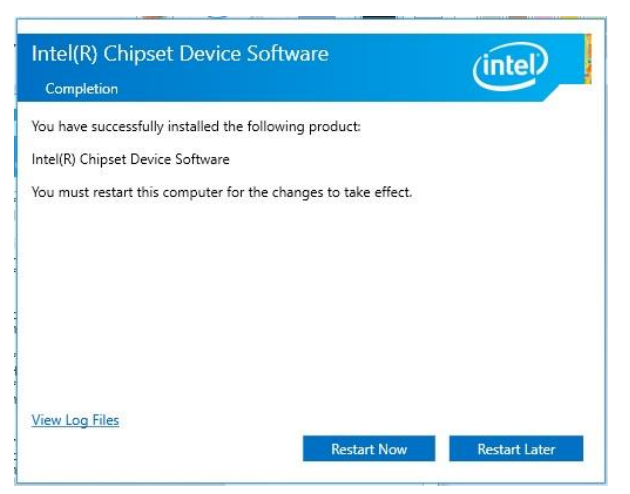

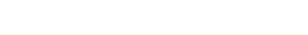

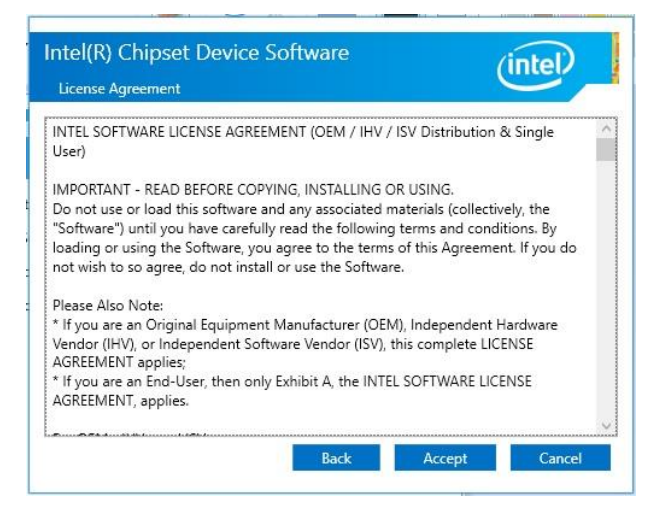

Step 2. Click Accept.

Step 4. Complete setup.

## 4.2 Install TXE Driver

Insert the Supporting DVD-ROM to DVD-ROM drive, and it should show the index page of Avalue's products automatically. If not, locate Index.htm and choose the product from the menu left, or link to /Utility/EQM-APL\_TXE.

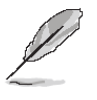

**Note:** The installation procedures and screen shots in this section are based on Windows 10 operation system. If the warning message appears while the installation process, click Continue to go on.

| Setup                                                                                                    |                                  |       | × |
|----------------------------------------------------------------------------------------------------|----------------------------------|-------|---|
| Intel® Trusted Execution Engine<br>Welcome                                                                        |                                  | (inte |   |
| You are about to install the following product:                                                                   |                                  |       |   |
| Intel® Trusted Execution Engine                                                                                   |                                  |       |   |
| It is strongly recommended that you exit all programs<br>Click Next to continue, or click Cancel to exit the setu | before continuing,<br>p program. |       |   |
| Intel Corporation                                                                                                 |                                  |       |   |

Step1. Click Next to start installation.

| Setup                                                                                                    | ×                                                                            |
|----------------------------------------------------------------------------------------------------|------------------------------------------------------------------------------|
| Intel® Trusted Execution Engine<br>License Agreement                                                                                                    | (intel)                                                                      |
| INTEL SOFTWARE LICENSE AGREEMENT (OEM / IHV / ISV Distrib                                                                                                    | n & Single User)                                                             |
| IMPORTANT - READ BEFORE COPYING, INSTALLING OR USING.<br>Do not use or load this software and any associated materials (or<br>until you have carefully read the following terms and conditions.<br>Software, you agree to the terms of this Agreement. If you do r<br>install or use the Software. | ctively, the "Software")<br>loading or using the<br>wish to so agree, do not |
| Please Also Note:<br>* If you are an Original Equipment Manufacturer (OEM), Indeper<br>(IHV), or Independent Software Vendor (ISV), this complete LIC<br>* If you are an End-User, then only Exhibit A, the INTEL SOFTW<br>applies.                                                                | nt Hardware Vendor<br>E AGREEMENT applies;<br>E LICENSE AGREEMENT,           |
| For OEMs, IHVs, and ISVs:                                                                                                    |                                                                              |
| LICENSE. This Software is licensed for use only in conjunction wi<br>Use of the Software in conjunction with non-Intel component pro                                                                                                    | ntel component products.<br>cts is not licensed v                            |
| I accept the terms in the License Agreement.                                                                                                    |                                                                              |
| Intel Corporation                                                                                                    | ack <u>N</u> ext > <u>C</u> ancel                                            |

Step 2. Click Next.

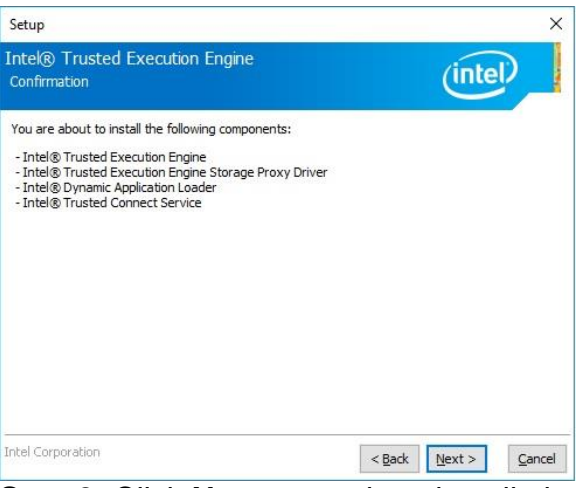

Step 3. Click Next to continue installation.

| Completion                                                                             | (intel) |  |
|----------------------------------------------------------------------------------------|---------|--|
| You have successfully installed the following produ<br>Intel® Trusted Execution Engine | ict:    |  |
| Click <u>here</u> to open log file location.                                           |         |  |

Step 4. Click Finish to complete setup.

## 4.3 Install VGA Driver

Insert the Supporting DVD-ROM to DVD-ROM drive, and it should show the index page of Avalue's products automatically. If not, locate Index.htm and choose the product from the menu left, or link to **/VGA/EQM-APL**.

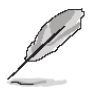

**Note:** The installation procedures and screen shots in this section are based on Windows 10 operation system.

| Intel® Installation Framework                                                                                          |               | <u></u>    |              | ×       |
|----------------------------------------------------------------------------------------------------|---------------|------------|--------------|---------|
| Intel® Graphics Driver                                                                                                 |               |            |              |         |
| Welcome to the Setup Program                                                                                           |               |            | (inl         | tel     |
| This setup program will install the following components:<br>- Intel® Graphics Driver<br>- Intel® Display Audio Driver |               |            |              |         |
| It is strongly recommended that you exit all programs before                                                           | continuing, C | lick Next  | to continu   | Je.     |
| Automatically run WinSAT and enable the Windows Aero o                                                                 | lesktop them  | e (if supp | oorted).     |         |
| < <u>B</u> ac                                                                                                    | k <u>N</u> ex | tt >       | <u>C</u> anc | el      |
|                                                                                                    | Inte          | augo Insta | silacion Hra | amework |

Step 1. Click Next to continue installation.

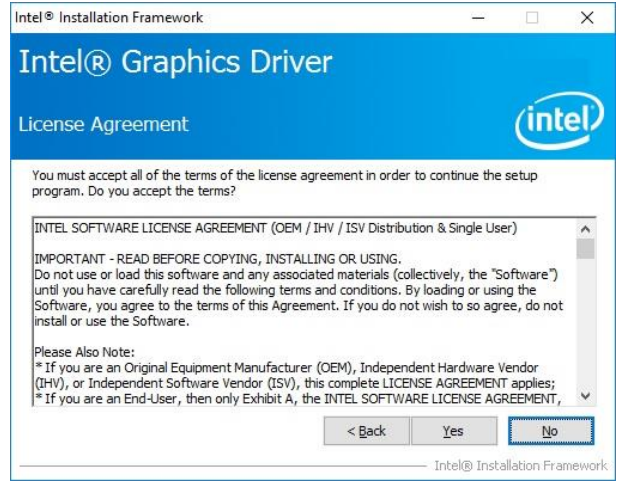

#### Step 2.

Click **Yes** to accept license agreement.

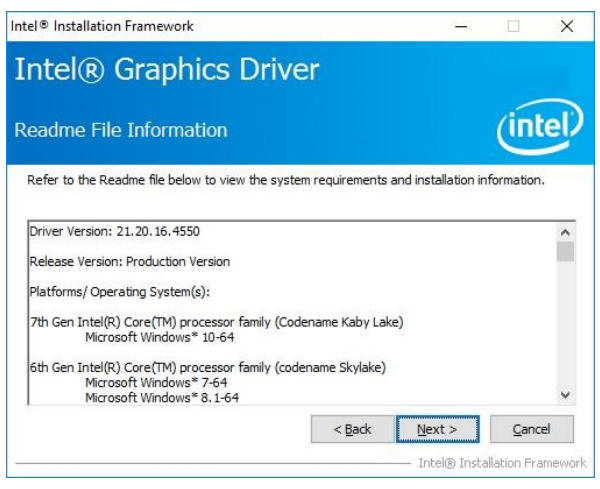

## Step 3. Click Next.

| ntel® Graphics Driver                                                                                                    |                                                                                                    |
|----------------------------------------------------------------------------------------------------|----------------------------------------------------------------------------------------------------|
| etup Progress                                                                                                    | intel                                                                                                    |
| Please wait while the following setup operations are p                                                                                                    | erformed:                                                                                                    |
| Deleting File: C:\ProgramData\Vicrosoft\Windows\Sta<br>Deleting File: C:\ProgramData\Vicrosoft\Windows\Sta<br>Deleting File: C:\ProgramData\Vicrosoft\Windows\Sta<br>Deleting File: C:\Users\Public\Desktop\Intel(R) HD Gr<br>Deleting File: C:\Users\Public\Desktop\Intel(R) HD Gr<br>Deleting File: C:\Users\Public\Desktop\Intel(R) HD Gr<br>Deleting File: C:\Users\Public\Desktop\Intel(R) HD Gr<br>Deleting File: C:\Users\Public\Desktop\Intel(R) HD Gr<br>Deleting File: C:\Users\Public\Desktop\Intel(R) HD Gr<br>Deleting File: C:\Users\Public\Desktop\Intel(R) HD Gr<br>Deleting File: C:\Users\Public\Desktop\Intel(R) HD Gr | art Menu Vprograms Untell (Intell (R) HD Grap is<br>art Menu Vprograms (Intell (R) HD Graphics<br>art Menu Vprograms (Intell (Intell (R) Graphics<br>aphics Control Panel.Ink<br>art Menu Vprograms (Intell (R) Intell (R)<br>ics and Media Control Panel.Ink<br>art Menu Vprograms (Intell (Intell (R) Ints(TM)<br>4) Graphics Control Panel.Ink<br>themal Nurleight (R) Ints(TM) |
| Deleting Registry Key: Incl <sup>o</sup> SOFTWARE (Intel\GFX)(I<br>Deleting Registry Key: HKLM\SOFTWARE\Intel\GFX)(I<br>Click Next to continue                                                                                                    | nternal AudioFix                                                                                                    |

## Step 4. Click Next.

| Intel® Installation Framework                                        | ×                                          |
|----------------------------------------------------------------------|--------------------------------------------|
| Intel® Graphics Drive                                                | r                                          |
| Setup Is Complete                                                    | intel                                      |
| You must restart this computer for the changes to t<br>computer now? | take effect. Would you like to restart the |
| • Yes, I want to restart this computer now.                          |                                            |
| ○ No, I will restart this computer later.                            |                                            |
| Click Finish, then remove any installation media from                | m the drives.                              |
|                                                                      | Intel® Installation Framewor               |

Step 5. Click Finish to complete setup.

## 4.4 Install Audio Driver

Insert the Supporting CD-ROM to CD-ROM drive, and it should show the index page of Avalue's products automatically. If not, locate Index.htm and choose the product from the menu left, or link to

/Driver\_Audio/Realtek/EQM-APL\_Audio.

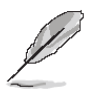

**Note:** The installation procedures and screen shots in this section are based on Windows 10 operation system.

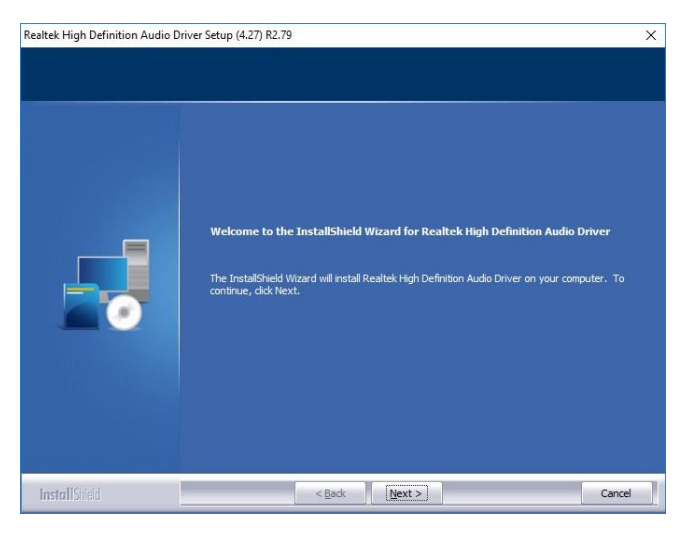

Step 1. Click Next to continue setup.

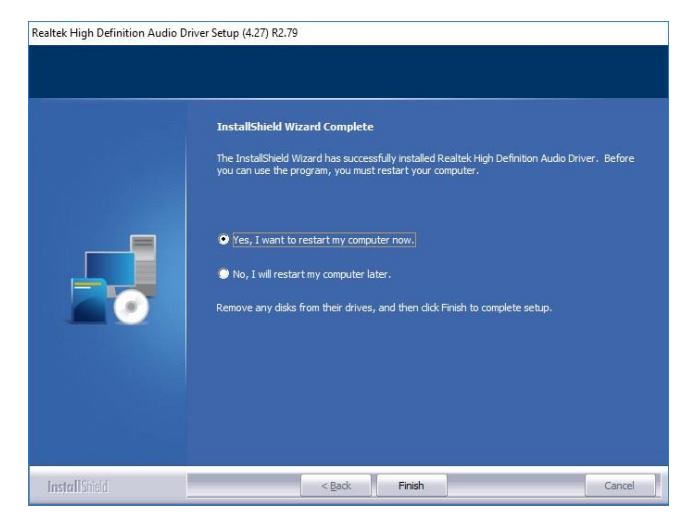

Step 2. Click Finish to complete the setup.

## EQM-APL 4.5 Install Serial IO Driver

Insert the Supporting CD-ROM to CD-ROM drive, and it should show the index page of Avalue's products automatically. If not, locate Index.htm and choose the product from the menu left, or link to /Utility/EQM-APL\_SerialIO.

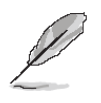

Note: The installation procedures and screen shots in this section are based on Windows 10 operation system.

| Setup                                                                                                |                                               |        | ×      |
|----------------------------------------------------------------------------------------------------|-----------------------------------------------|--------|--------|
| ntel® Serial IO<br>Welcome                                                                           |                                               | (inte  |        |
| You are about to install the following product:                                                      |                                               |        |        |
| Intel® Serial IO                                                                                     |                                               |        |        |
| It is strongly recommended that you exit all pr<br>Click Next to continue, or click Cancel to exit t | ograms before continuing<br>he setup program. | g.     |        |
|                                                                                                    |                                               |        |        |
|                                                                                                    |                                               |        |        |
|                                                                                                    |                                               |        |        |
|                                                                                                    |                                               |        |        |
|                                                                                                    |                                               |        |        |
| ntel Corporation                                                                                     | < Back                                        | Next > | Cancel |

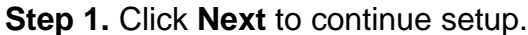

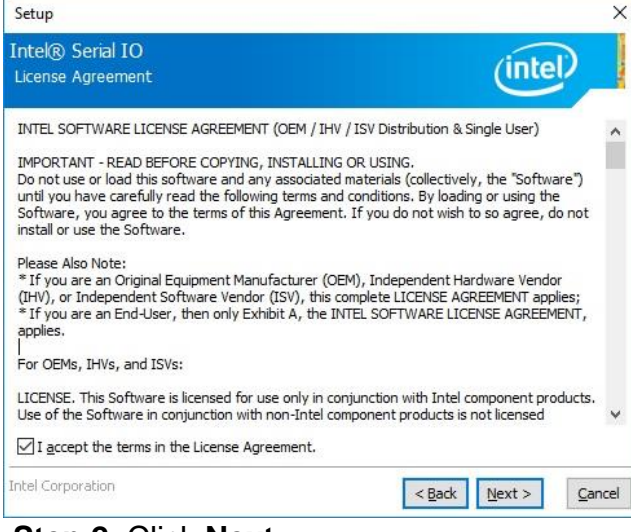

Step 2. Click Next.

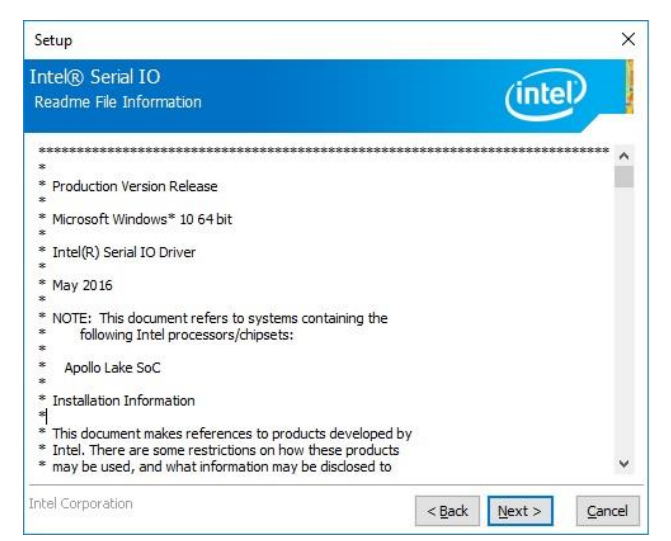

Step 3. Click Next to continue setup.

| Intel® Serial IO                                   |                |        |        |
|----------------------------------------------------|----------------|--------|--------|
| Confirmation                                       |                | Inte   |        |
| You are about to install the following components: |                |        |        |
| - Intel® Serial IO GPIO Driver                     |                |        |        |
|                                                    |                |        |        |
|                                                    |                |        |        |
|                                                    |                |        |        |
|                                                    |                |        |        |
|                                                    |                |        |        |
|                                                    |                |        |        |
|                                                    |                |        |        |
| Intel Corporation                                  | < <u>B</u> ack | Next > | Cancel |

## Step 4. Click Next.

| Setup           |                                                                   |                |         | ×      |
|-----------------|-------------------------------------------------------------------|----------------|---------|--------|
| Intel®<br>Compl | ) Serial IO<br>etion                                              |                | (intel) |        |
| ٢               | You have successfully installed the following<br>Intel® Serial IO | product:       |         |        |
| Click he        | ere to open log file location.                                    |                |         |        |
| Intel Co        | poration                                                          | < <u>B</u> ack | Next >  | Einish |

Step 5. Click Finish to complete the setup.

## 4.6 Install Ethernet Driver

Insert the Supporting CD-ROM to CD-ROM drive, and it should show the index page of Avalue's products automatically. If not, locate Index.htm and choose the product from the menu left, or link to

## /Driver\_Gigabit/Intel/I210IT/EQM-APL.

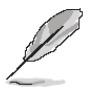

**Note:** The installation procedures and screen shots in this section are based on Windows 10 operation system.

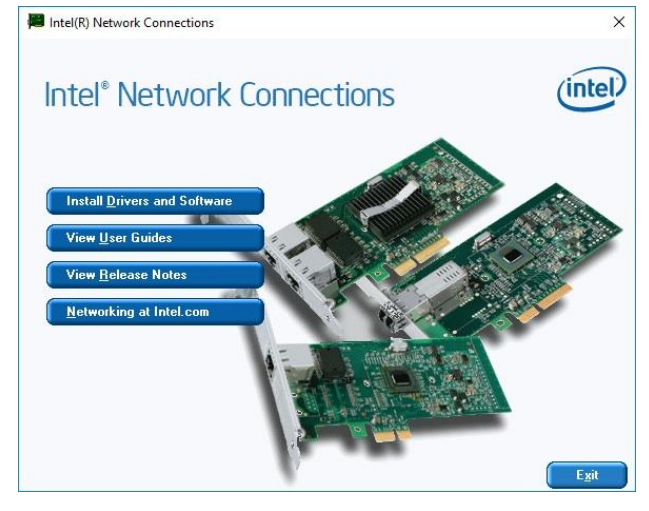

## Step 1. Click Install Drivers and Software.

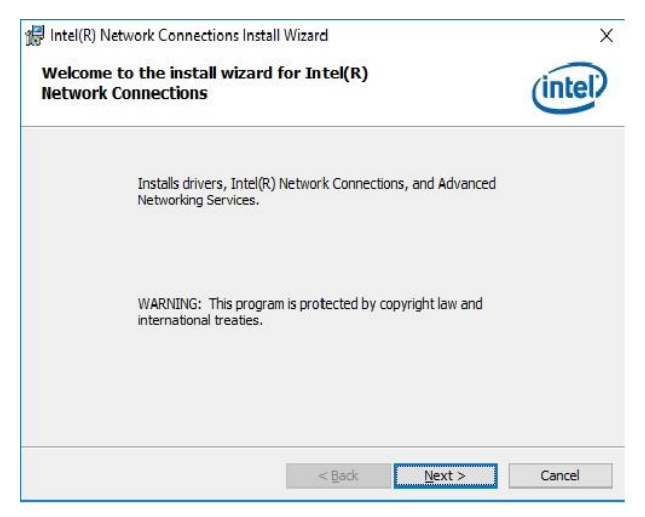

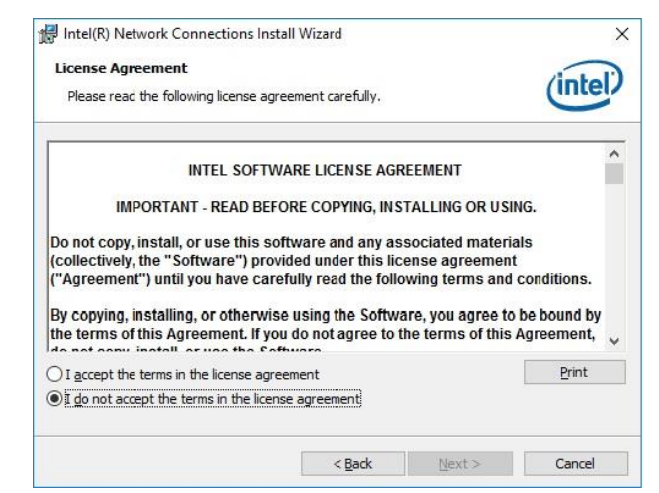

## Step 3. Click Next to continue setup.

| Intel(R) Network Connections Install Wiz                                                                                                    | ard                    |        | ×       |
|----------------------------------------------------------------------------------------------------|------------------------|--------|---------|
| Setup Options<br>Select the program features you want i                                                                                       | nstalled.              |        | (intel) |
| Install:                                                                                                    |                        |        |         |
| OIntel(R) PROSet for Windows* Dev     Of Advanced Network Services     Of Windows* PowerShell Module     Of Intel(R) Network Connections SNMi | ice Manager<br>P Agent |        |         |
| Feature Description                                                                                                    |                        |        |         |
|                                                                                                    | < <u>B</u> ack         | Next > | Cancel  |

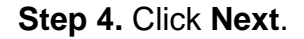

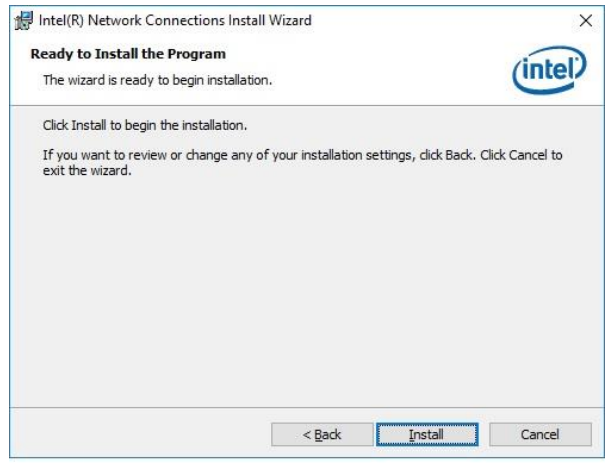

Step 5. Click Install.

Step 2. Click Next.

#### EQM-APL

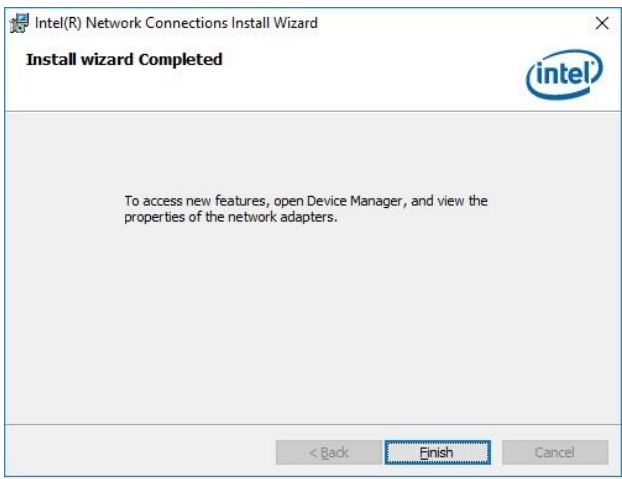

Step 6. Click Finish to complete the setup.

# 5. Mechanical Drawing

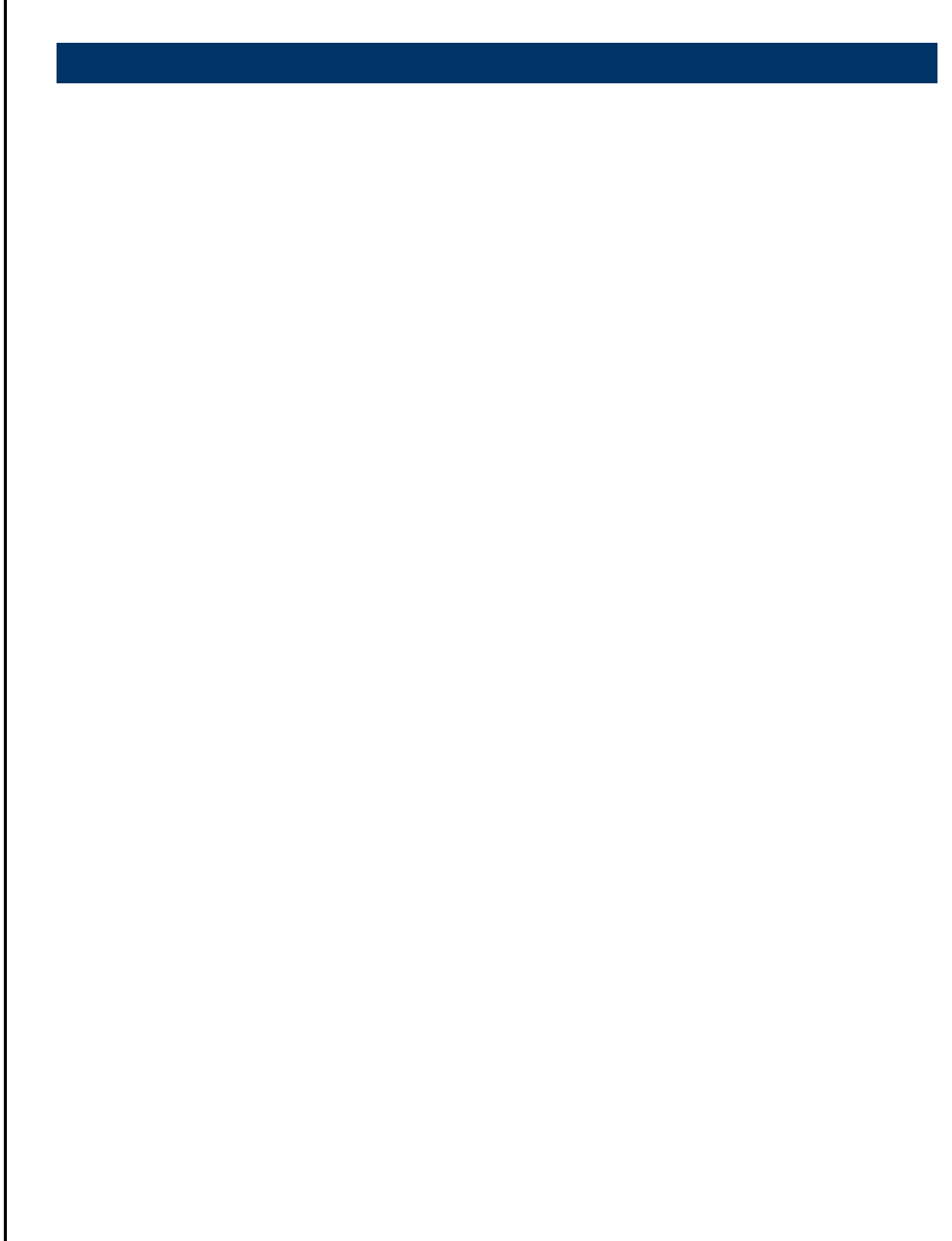

![](_page_53_Picture_1.jpeg)

![](_page_53_Picture_2.jpeg)

Unit: mm